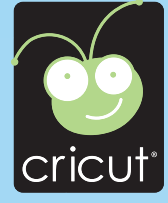

## Go Canada!

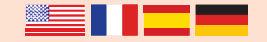

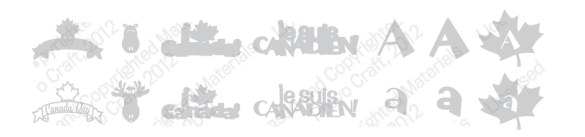

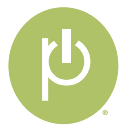

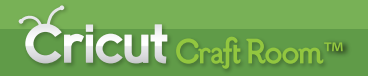

# The NEW Cricut® design program!

- Access online from anywhere, anytime
- Intuitive, easy-to-use program
- Design on a big screen
- View and design with the complete Cricut<sup>®</sup> cartridge library
- Search to easily find the right image
- Save your projects
- Share and collaborate on projects
- Windows and Mac compatible
- Free!

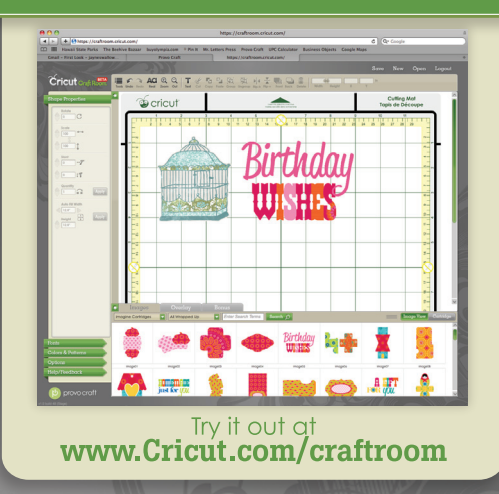

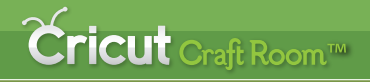

## Le NOUVEAU programme de design Cricut®!

- Accédez-y en ligne, à tout moment et où que vous soyez
- Programme facile à utiliser et d'approche intuitive
- Créez vos designs sur un grand écran
- Visualisez et faites vos designs en utilisant la bibliothèque complète de cartouches Cricut<sup>®</sup>
- Recherchez pour trouver facilement l'image appropriée
- Sauvegardez vos projets
- Partagez-vous vos projets et associez-vous aux autres créateurs
- Compatible avec Windows et Mac
- Gratuit!

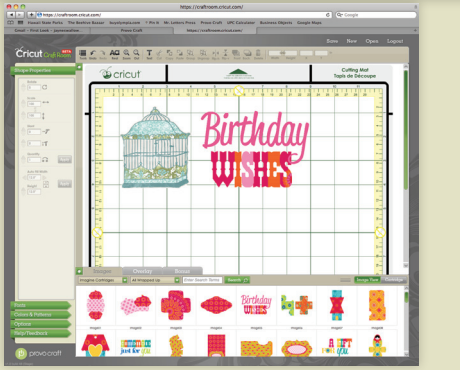

#### Essayez-le sur www.Cricut.com/craftroom

## **Cricut** Craft Room™

## ¡EI NUEVO programa de diseño de Cricut®!

- Acceda en línea desde cualquier parte y en cualquier momento
- Programa fácil de utilizar y de operación intuitiva
- Realice sus diseños en una gran pantalla
- Visualice y diseñe con la biblioteca completa de cartuchos Cricut<sup>®</sup>
- Realice búsquedas para encontrar fácilmente la imagen apropiada
- Guarde sus proyectos
- Comparta sus proyectos y colabore con otros creadores
- Compatible con Windows y con Mac
- ¡Gratis!

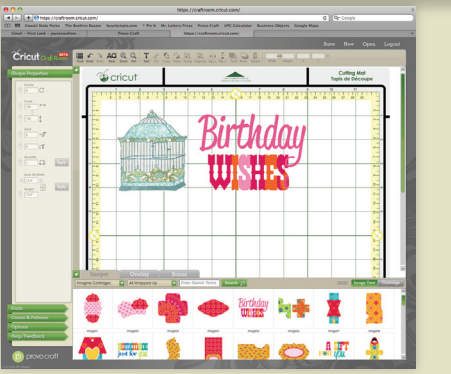

#### Compruébelo visitando www.Cricut.com/craftroom

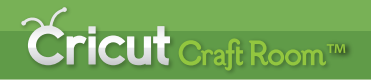

## Das NEUE Cricut<sup>®</sup> Designprogramm!

- Onlinezugriff überall und jederzeit
- Intuitives Programm mit einfacher Handhabung
- Entwerfen Sie auf einem großen Bildschirm
- Gestalten Sie mit der gesamten Cricut<sup>®</sup>-Kassettenbibliothek.
- Suchfunktion zum einfachen Finden des richtigen Bildes
- Speichern Sie Ihre Projekte
- Austausch und Zusammenarbeit an Projekten
- Kompatibel mit Windows und Mac
- Gratis!

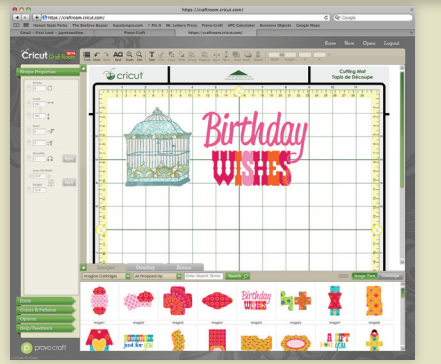

#### Testen Sie jetzt auf www.Cricut.com/craftroom

## Contents • Table des Matières • Indice • Inhalt

### English

| What is Real Dial Size? | 7 |
|-------------------------|---|
| Quick Start Project     | 9 |
| Icon Gallery 1          | 7 |
| Contact Us              | 7 |

#### Español

| ¿Qué hace el Real Dial Size?  | 8  |
|-------------------------------|----|
| Proyecto de Iniciación Rápida | 13 |
| Galería de Iconos             | 19 |
| Contáctenos                   | 78 |

For complete instructions see your Cricut<sup>®</sup> user manual or visit www.cricut.com Pour des instructions complètes veuillez vous référer au Manuel de l'Utilisateur Cricut® ou visiter le site www.cricut.com

#### Français

| Qu'est-ce qui le Real Dial Size fait? | 7  |
|---------------------------------------|----|
| Projet de Commencement Rapide         | 11 |
| Galerie d'Icônes                      | 18 |
| Contactez-nous                        | 77 |

#### Deutsch

| Was ist Real Dial Size?    | 8  |
|----------------------------|----|
| Schnellstartprojek         | 15 |
| Bildergalerie              | 20 |
| Verbinden Sie sich mit uns | 78 |

Para instrucciones detalladas refiérase a su Manual del Usuario Cricut® o visite la página www.cricut.com Finden Sie vollständige Anweisungen in Ihrem Cricut® Benutzerhandbuch oder besuchen Sie www.cricut.com

#### What is Real Dial Size? • Qu'est-ce qui le Real Dial Size fait?

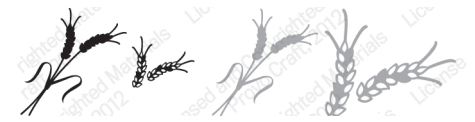

Real Dial Size OFF (Désactivé)

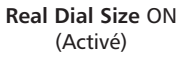

(Disque de Définition de la Taille Réelle)

All characters are measured from the lowest possible point to the highest. In Go Canada!, the base non-shift characters are all the same height, and the shift characters and Layer feature are designed to fit them proportionately. On the Font feature the character in red is the tallest character within the feature. All other characters will cut out in proportion to this character unless Real Dial Size is selected. If Real Dial Size is selected, all characters will be cut according to the size specified.

Tous les caractères sont mesurés à partir du point le plus bas possible jusqu'au point le plus haut. Dans la cartouche Go Canada! (Allez Canada!), les caractères de base avec la touche Shift non activée sont tous de la même hauteur, et les caractères avec la touche Shift activée et ceux de la fonction Layer (Couche) ont été conçus pour s'y ajuster proportionnellement. Dans la fonction Font (Police de Caractères), le caractère en rouge est le plus haut caractère de la fonction. Tous les autres caractères seront coupés proportionnellement à ce caractère à moins que le Real Dial Size (Disque de Définition de la Taille Réelle) soit sélectionné. Si vous avez sélectionné le Real Dial Size (Disque de Définition de la Taille Réelle), tous les caractères seront coupés en accord avec la taille spécifiée.

### ¿Qué hace el Real Dial Size? • Was ist Real Dial Size?

(Disco de Definición de Tamaño Real)

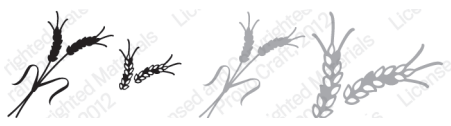

Real Dial Size OFF (Desactivado/Aus)

Real Dial Size ON (Activado/Ein)

(Realgrößenwähler)

Todos los caracteres se miden desde el punto más bajo posible al punto más alto. En el cartucho Go Canada! (iVamos Canadá!), los caracteres de base con la tecla Shift no activada son todos de la misma altura, y los caracteres con la tecla Shift activada y los de la función Layer (Capa) se han diseñado para ajustarse a ellos proporcionalmente. En la función Font (Tipo de Letra), el carácter señalado en rojo es el de mayor altura de la función. Todos los demás caracteres se cortarán en proporción a este carácter a menos que se seleccione el Real Dial Size (Disco de Definición de Tamaño Real). Si se selecciona el Real Dial Size (Disco de Definición de Tamaño Real), todos los caracteres se cortarán de acuerdo con el tamaño especificado.

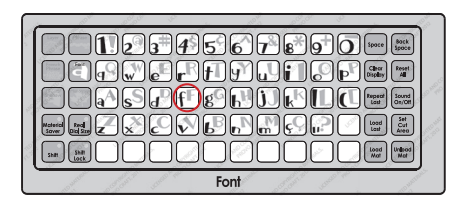

Alle Zeichen werden vom untersten möglichen Punkt bis zum höchsten möglichen Punkt gemessen. In "Go Canada!" (Auf geht's Kanada!) sind die Nicht-Shift-Zeichen alle gleich hoch und die Shift-Zeichen sowie die Zeichen der Funktion Layer (Schicht) wurden proportional zu ihnen geschaffen. In der Funktion Font (Schrift) ist das rote Zeichen das höchste Zeichen innerhalb der Funktion. Alle anderen Zeichen werden proportional zu diesem Zeichen ausgestanzt, sofern nicht Real Dial Size (Realgrößenwähler) ausgewählt ist. Ist Real Dial Size (Realgrößenwähler) gedrückt, werden alle Zeichen entsprechend der angegebenen Größe ausgestanzt.

## Now you're ready to try a project!

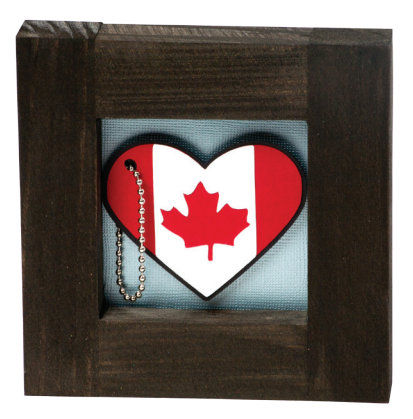

## **Canadian Souvenir**

Create a cute keepsake from your vacation!

#### Materials:

- Cardstock: black, red, white, gray
- 5" x 5" Wooden frame
- Bead chain
- Foam dots
- Adhesive

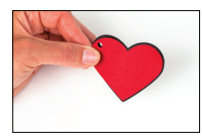

#### Step One:

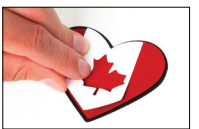

Cut heart tag. Using black cardstock, cut one 2  $\frac{1}{4}$  <br/> <br/> HeartTag>. Repeat cut using white cardstock and Layer feature. Using red cardstock, press Shift and cut one 2  $\frac{1}{4}$  <br/> <br/> HrtTag-s>. Layer together as shown.

#### Step Two:

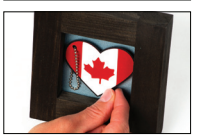

Place gray cardstock inside frame. Thread bead chain through hole in heart tag. Adhere heart to frame as shown using foam dots.

## Maintenant vous êtes prêt à vous lancer dans un projet!

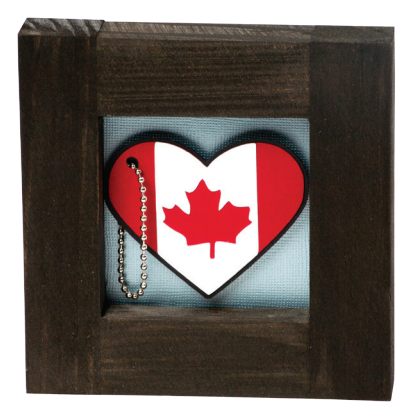

## Souvenir Canadien

Créez un souvenir mignon de vos vacances!

#### Matériaux:

- Papier Cartonné: noir, rouge, blanc, gris
- Cadre en bois de 5" x 5" (12.7 cm x 12.7 cm)
- Chaînette à boules
- Points de mousse
- Colle

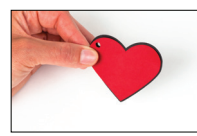

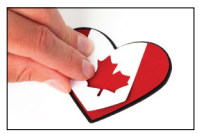

Pour couper l'étiquette cœur. En utilisant du papier cartonné noir, coupez un <HeartTag> de 2 ¼" (5.71 cm). Répétez la coupe en utilisant du papier cartonné blanc et la fonction **Layer** (Couche). En utilisant du papier cartonné rouge, pressez **Shift** et coupez un <HrtTag-s> de 2 ¼" (5.71 cm). Disposez-les en couches tel qu'il est montré.

#### Étape Deux:

Étape Un:

Placez du papier cartonné gris à l'intérieur du cadre. Passez la chaînette à boules par le trou de l'étiquette cœur. Collez le cœur sur le cadre tel qu'il est montré en utilisant des points de mousse.

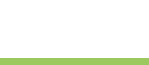

## iAhora está preparado para intentar realizar un proyecto!

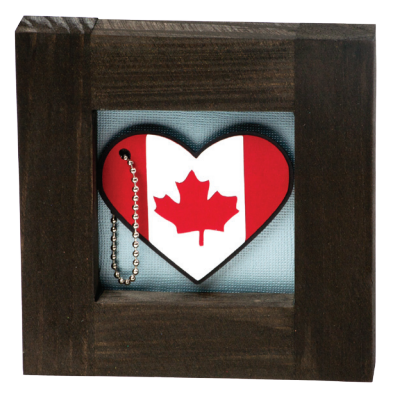

## Recuerdo de Canadá

iCree un hermoso recuerdo de sus vacaciones!

#### Materiales:

- Papel Cardstock: negro, rojo, blanco, gris
- Marco de madera de 5" x 5" (12.7 cm x 12.7 cm)
- Cadeneta de cuentas
- Puntos adhesivos de espuma
- Pegamento

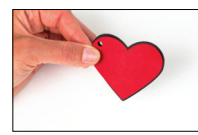

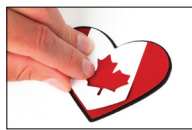

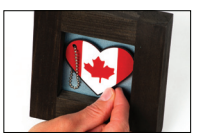

#### Paso Uno:

Para cortar la etiqueta con forma de corazón. Utilizando papel cardstock color negro, corte una <HeartTag> de 2 ¼" (5.71 cm). Repita el corte utilizando papel cardstock color blanco y la función Layer (Capa). Utilizando papel cardstock color rojo, presione Shift y corte una <HrtTag-s> de 2 ¼" (5.71 cm). Disponga en capas tal como se muestra.

#### Paso Dos:

Ponga papel cardstock color gris en el interior del marco. Haga pasar la cadeneta de cuentas a través del orificio de la etiqueta con forma de corazón. Pegue el corazón en el marco tal como se muestra, utilizando puntos adhesivos de espuma.

### Sie sind nun bereit, ein Projekt auszuprobieren!

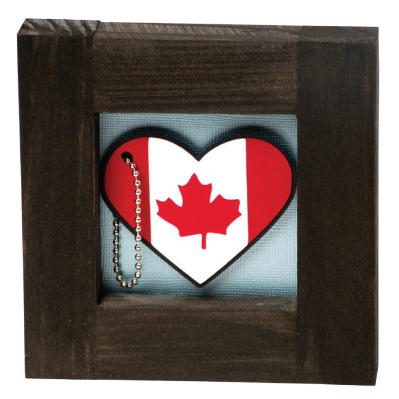

## Andenken aus Kanada

Basteln Sie ein süßes Andenken an Ihren Urlaub!

#### Materialien:

- Kartonpapier: schwarz, rot, weiß, grau
- 5" x 5"(12.7 cm x 12.7 cm) großer Holzrahmen
- Kugelkette
- Schaumstoffpunkte
- Klebstoff

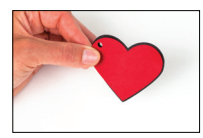

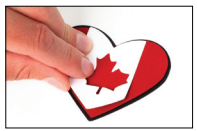

Für das Herz-Etikett: Stanzen Sie aus schwarzem Karton ein 2 ¼" (5.71 cm) großes <HeartTag> aus. Wiederholen Sie den Vorgang mit weißem Karton und der Funktion Layer (Schicht). Drücken Sie die Shift-Taste und stanzen Sie aus rotem Karton ein 2 ¼" (5.71 cm) großes <HrtTag-s> aus. Setzen Sie die Schichten wie in der Abbildung gezeigt zusammen.

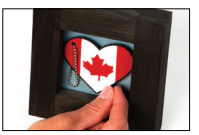

#### Zweiter Schritt:

Erster Schritt:

Setzen Sie ein Stück grauen Karton in den Rahmen ein. Fädeln Sie die Kugelkette durch das Loch im Herz-Etikett und kleben Sie das Herz mit Hilfe der Schaumstoffpunkte wie in der Abbildung gezeigt auf den Rahmen. In the Icon Gallery you will find a diagram for every image on your cartridge. The images in the circled areas are created using the **Shift** key. You can see at a glance what Creative Features are available for the image you have selected in the Icon Gallery. **Some shapes are very intricate and will cut best at larger sizes.** 

Go Canada! Creative Features:

Layer Phrase French Phrase Font Font Shadow Monogram

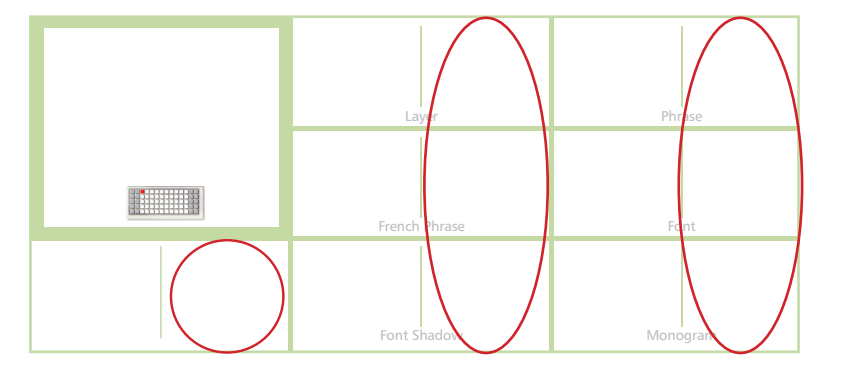

Dans la Galerie d'Icônes vous trouverez un diagramme pour chaque image de votre cartouche. Les images dans des zones encerclées sont créées en utilisant la touche **Shift**. Vous pouvez voir d'un coup d'œil quelles des Fonctions Créatives sont disponibles pour l'image que vous avez sélectionné dans la Galerie d'Icônes. **Quelques formes sont très élaborées et il vaudrait mieux les couper en des tailles plus grandes.** 

Fonctions Créatives de la Cartouche Go Canada! (Allez Canada!):

Layer (Couche) Phrase French Phrase (Phrase en Français) Font (Police de Caractères) Font Shadow (Ombrage de Police de Caractères) Monogram (Monogramme)

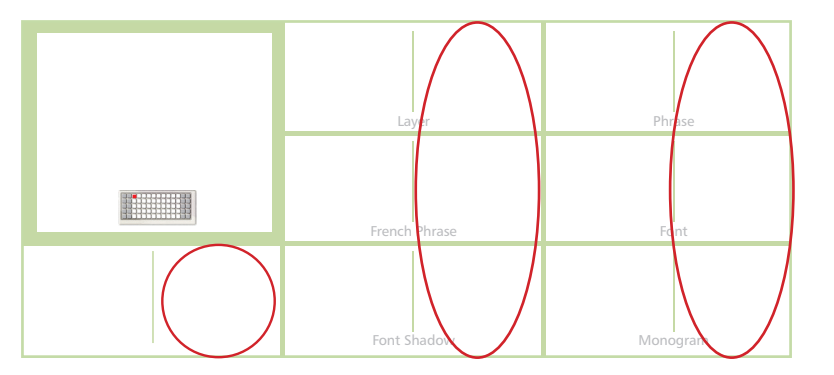

En la Galería de Iconos encontrará un diagrama para cada imagen de su cartucho. Las imágenes en las áreas rodeadas con un círculo son creadas utilizando la tecla **Shift**. Podrá ver de inmediato qué Funciones Creativas están disponibles para la imagen que ha seleccionado en la Galería de Iconos. **Algunas formas son muy elaboradas y se cortarán mejor en tamaños más grandes**.

Go Canada! (iVamos Canadá!) Funciones Creativas:

Layer (Capa) Phrase (Frase) French Phrase (Frase en Francés) Font (Tipo de Letra) Font Shadow (Sombreado de Tipo de Letra) Monogram (Monograma)

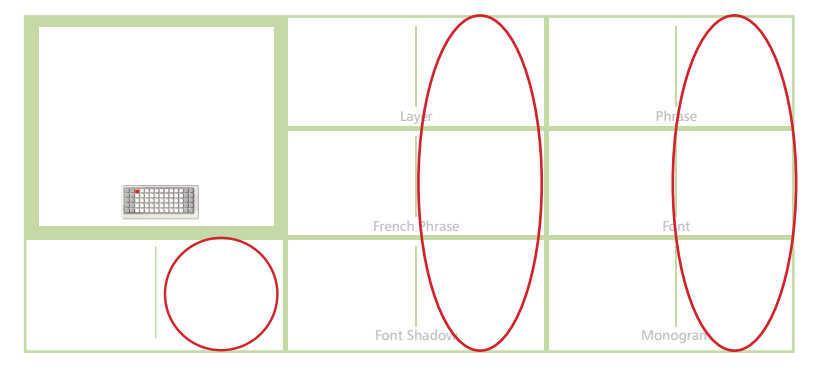

In der Symbolgalerie finden Sie ein Diagramm für jedes Bild auf Ihrer Kassette. Die Bilder in den eingekreisten Bereichen werden mit der **Shift**-Taste erstellt. Sie sehen auf einen Blick, welche Kreativfunktionen für das ausgewählte Bild aus der Symbolgalerie zur Verfügung stehen. **Einige Figuren sind sehr detailreich und werden am besten in größeren Dimensionen ausgestanzt**.

Go Canada!(Auf geht's Kanada!): Creative Features:

Layer (Schicht) Phrase (Satz) French Phrase (Französisch Satz) Font (Schrift) Font Shadow (Schrift Schatten) Monogram (Monogramm)

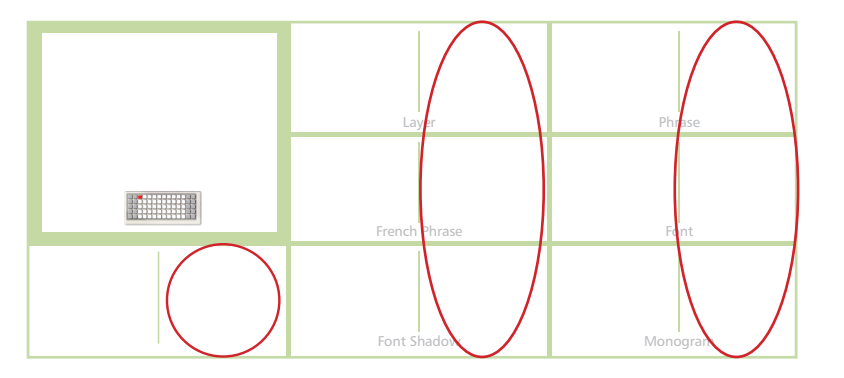

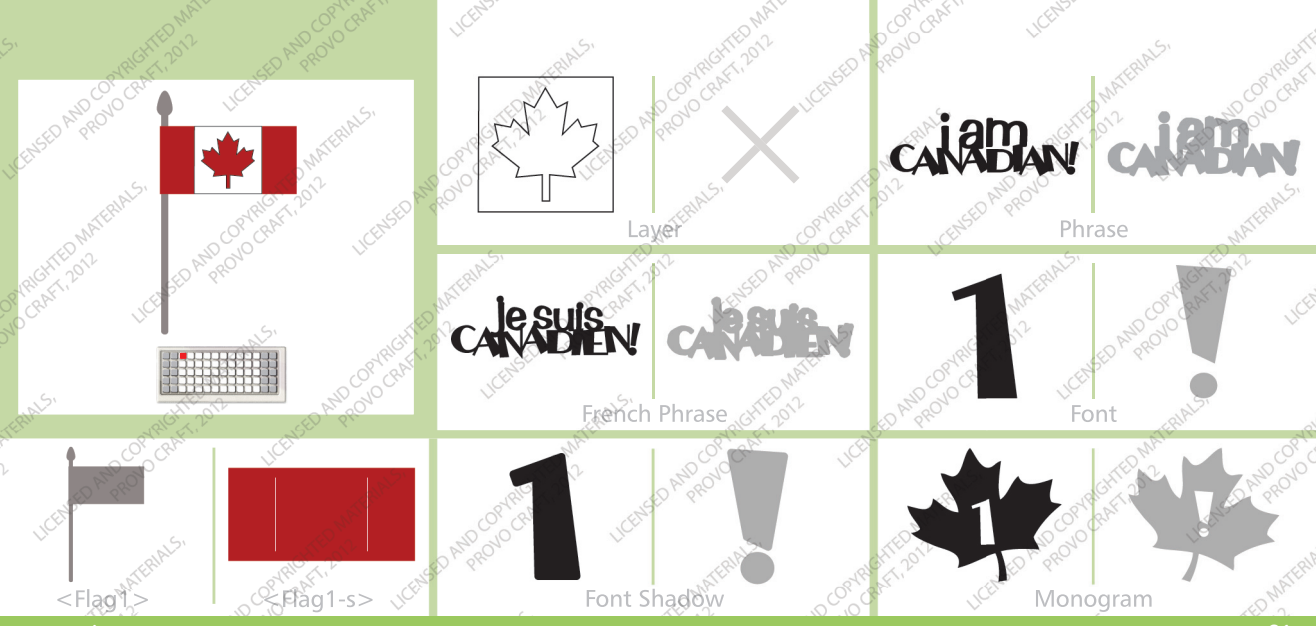

www.cricut.<u>com</u>

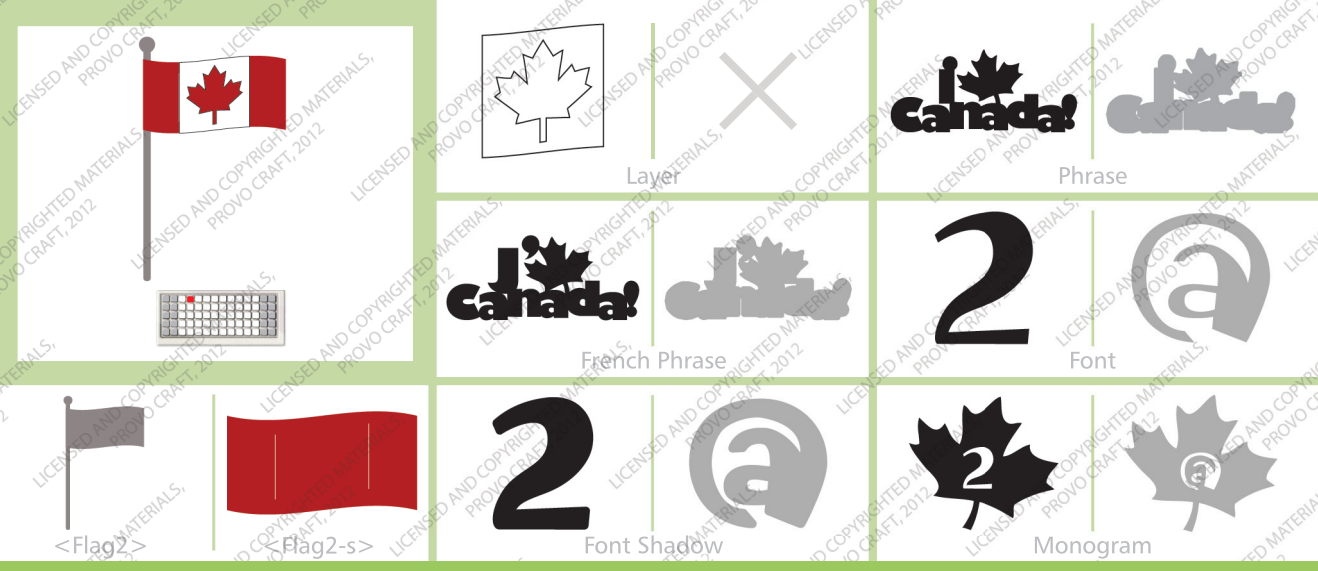

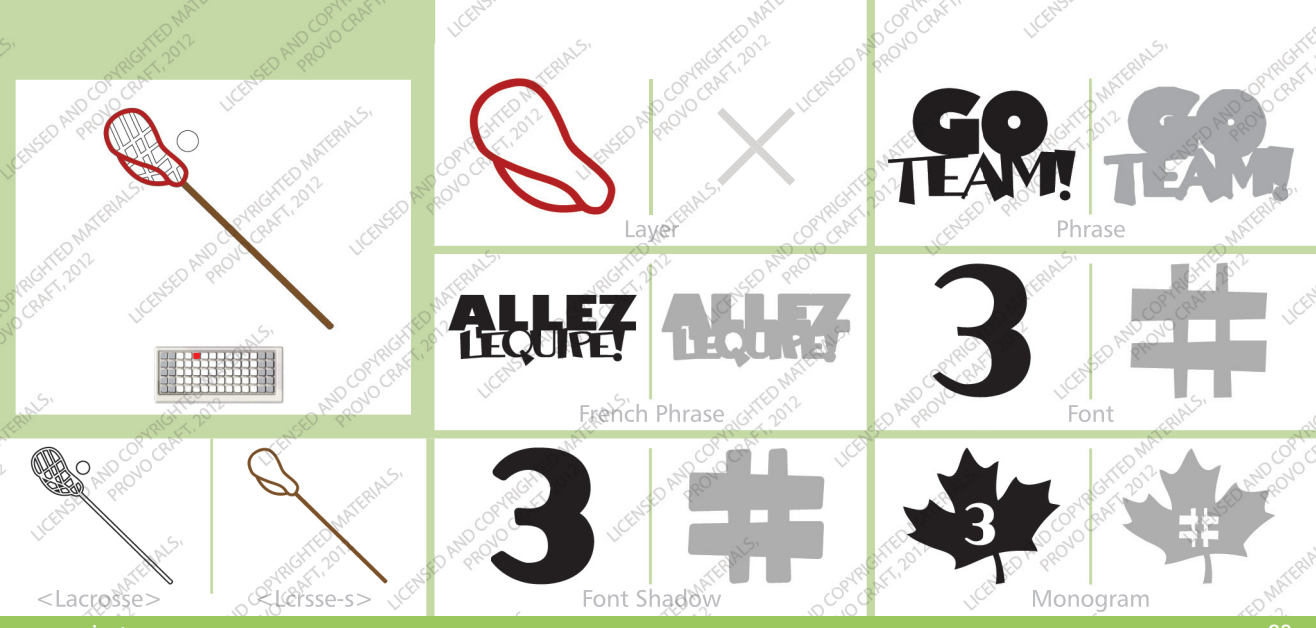

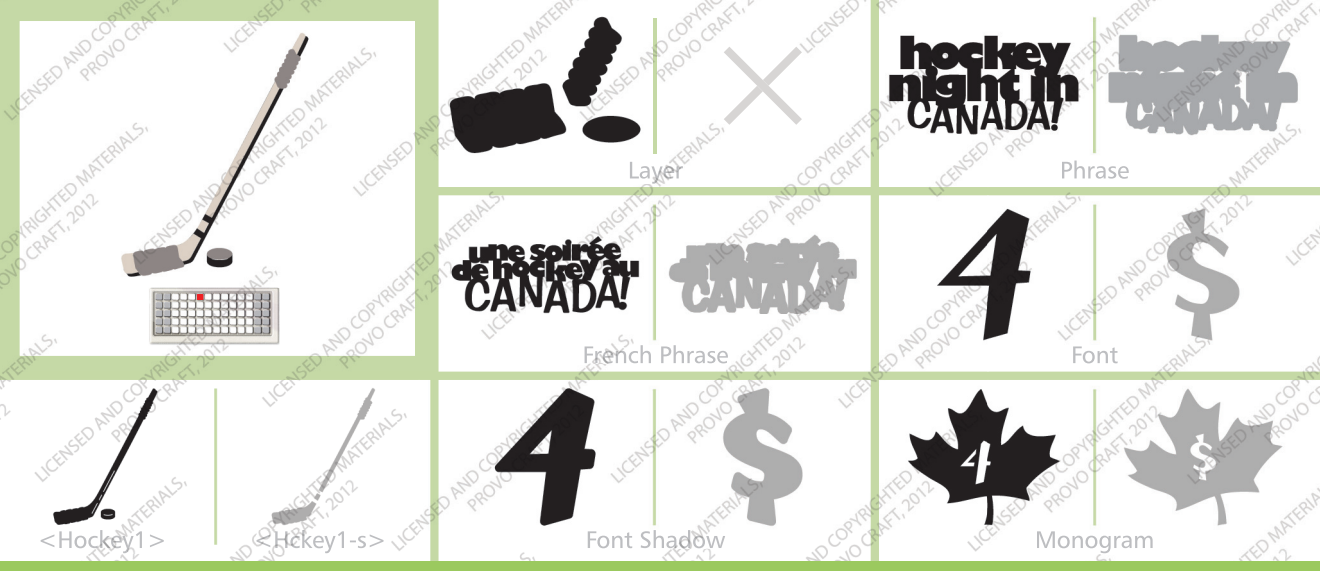

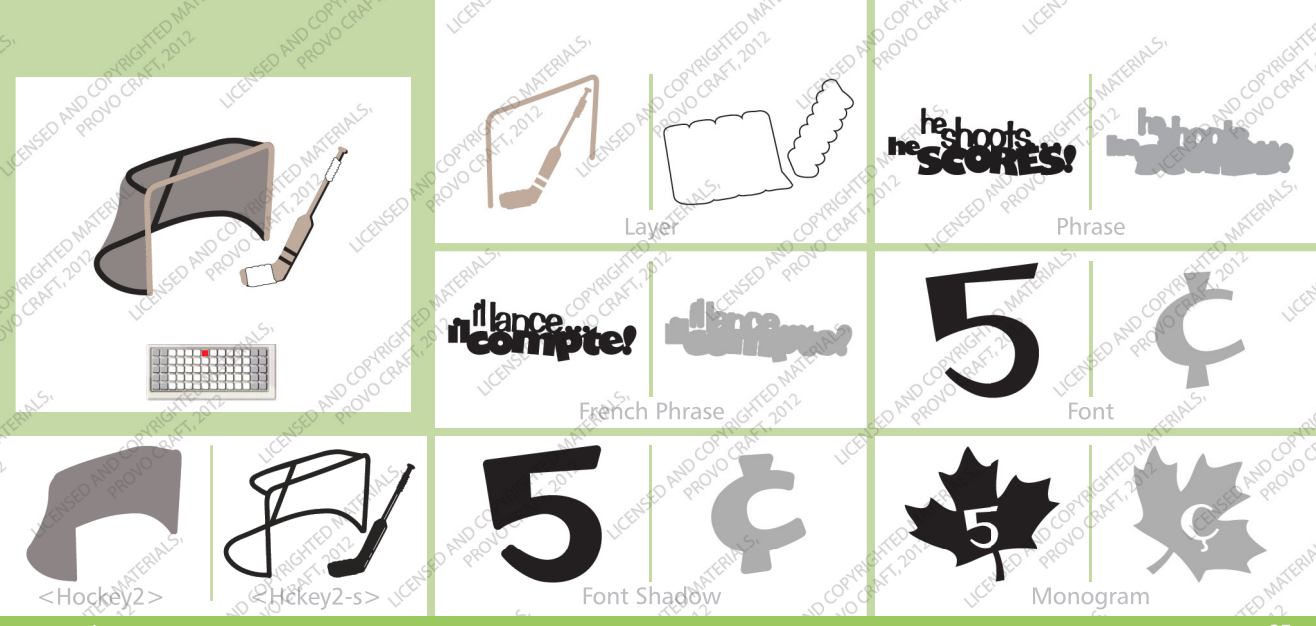

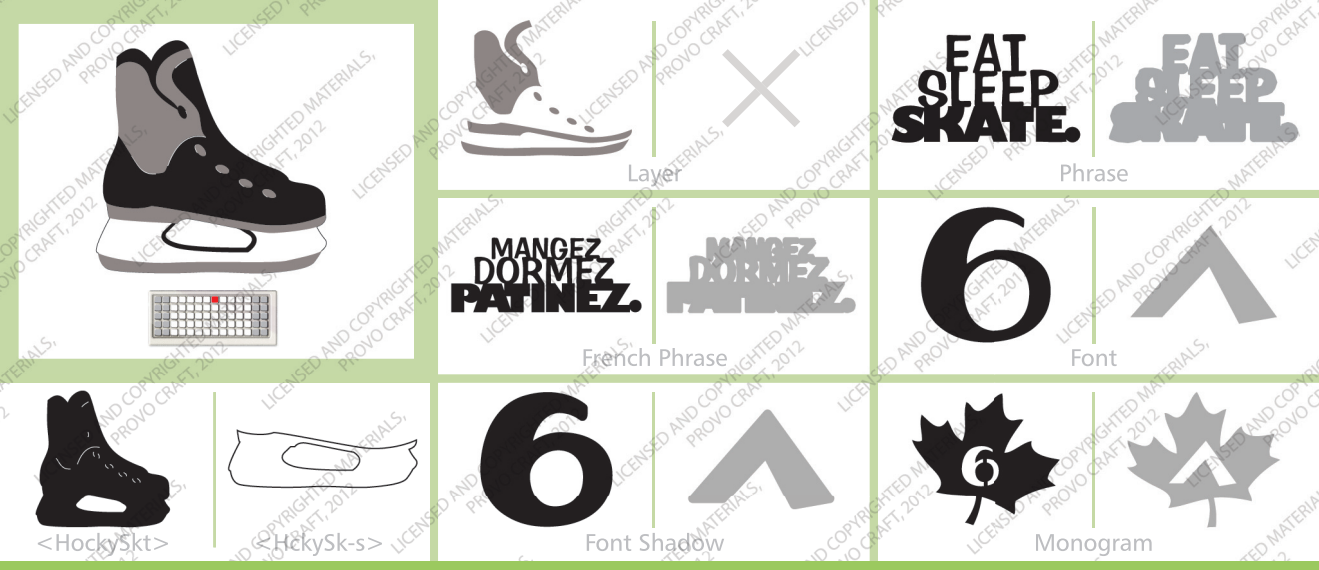

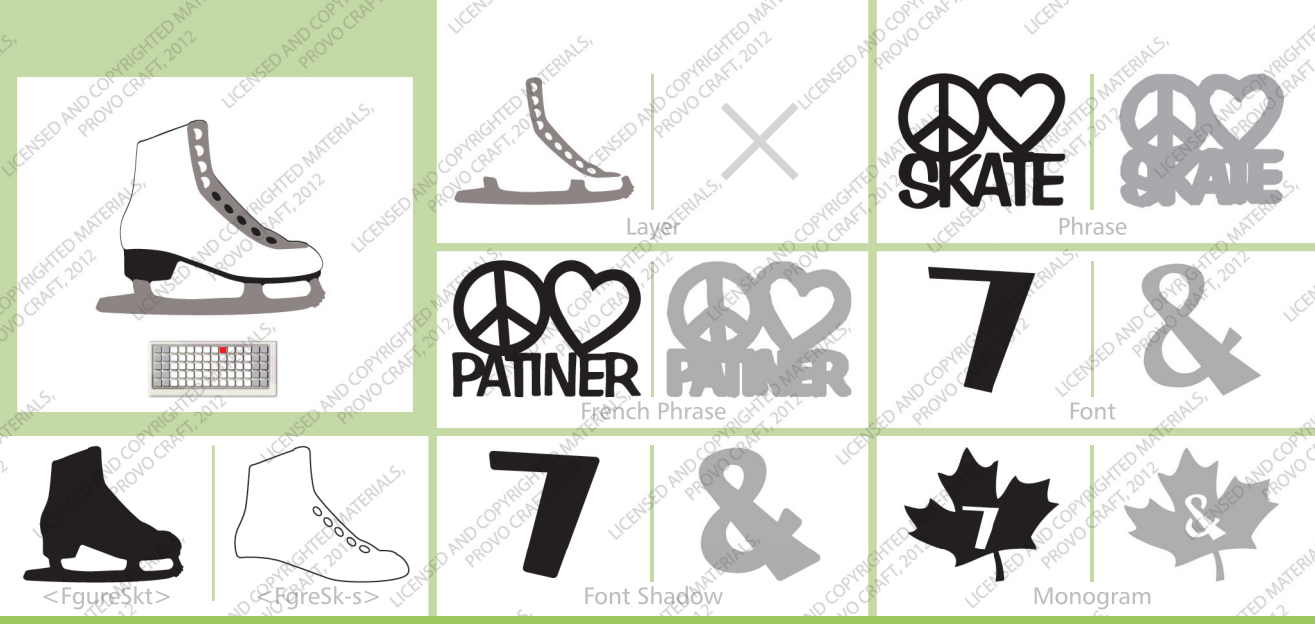

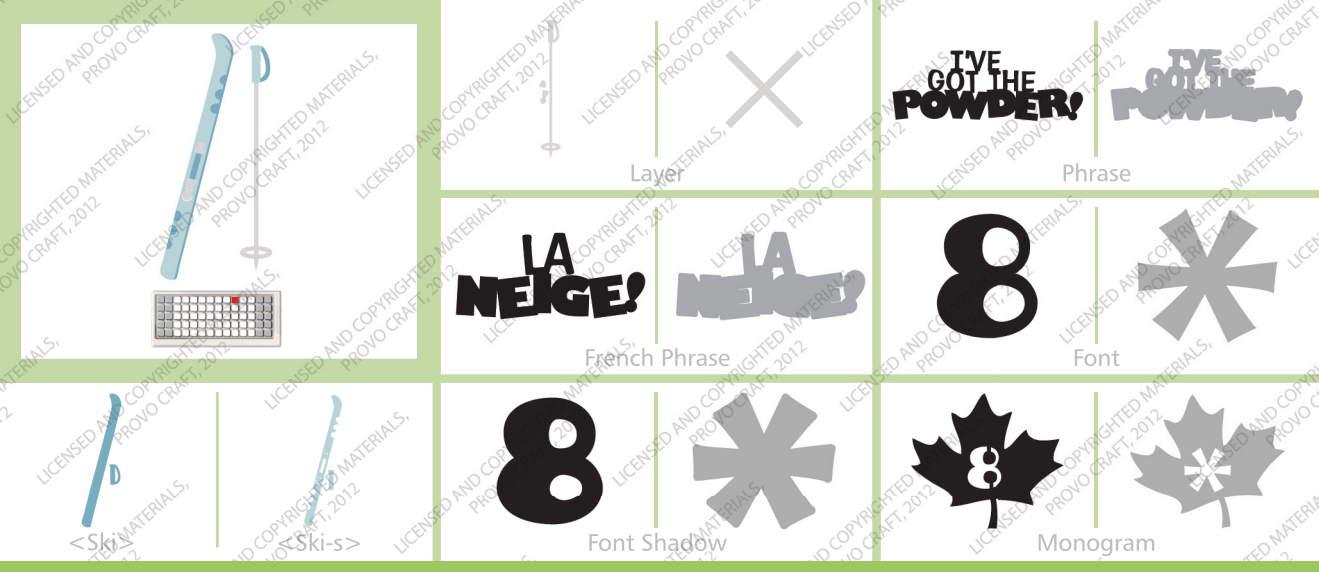

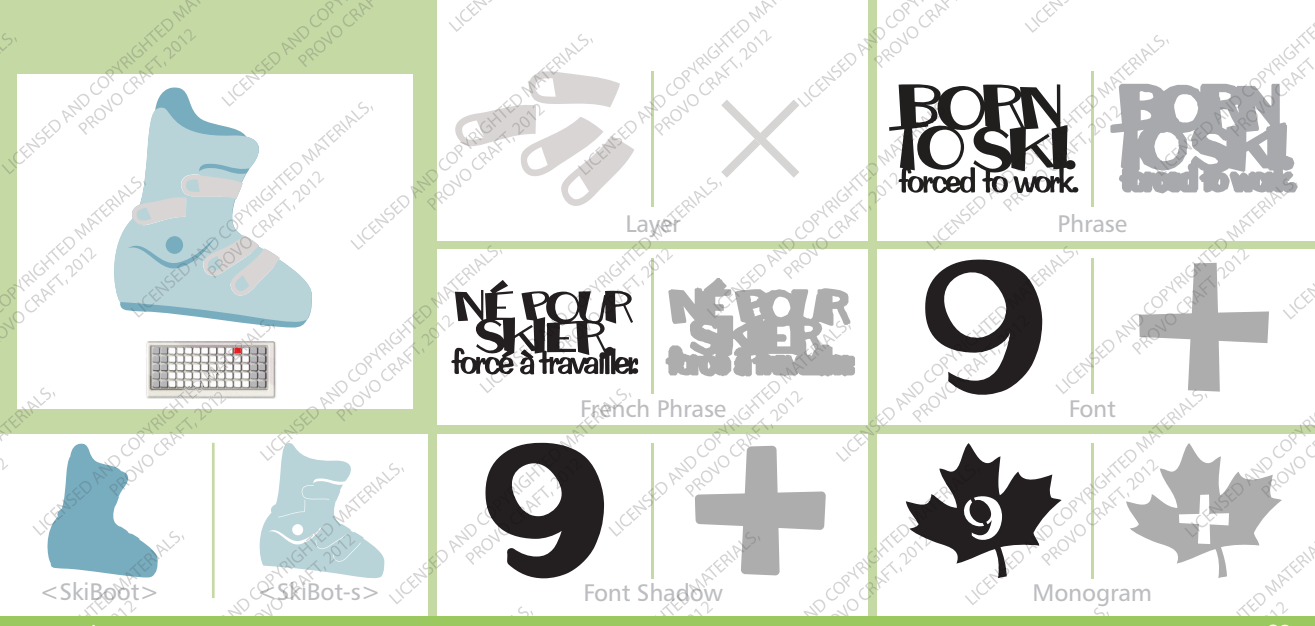

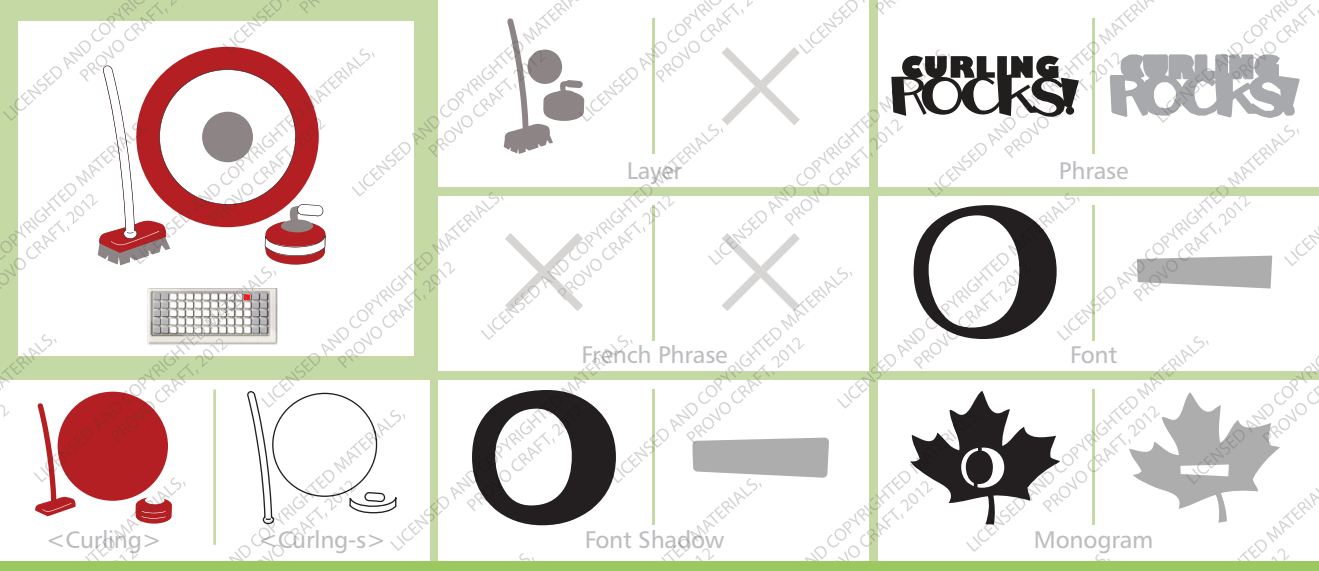

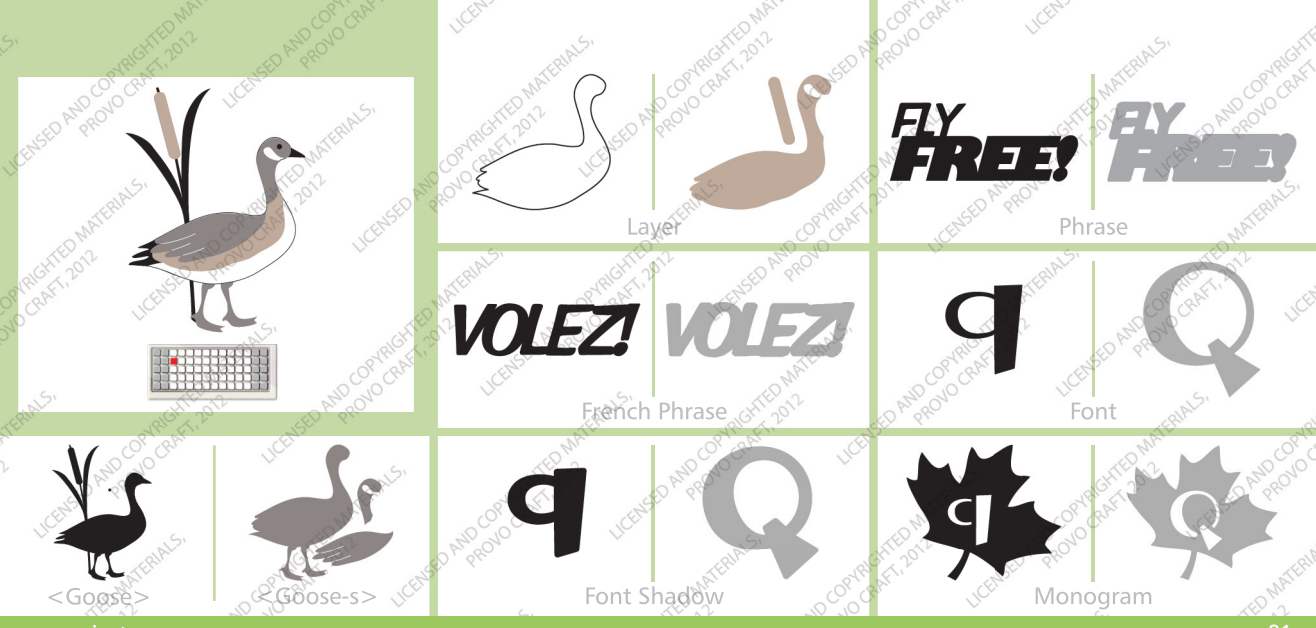

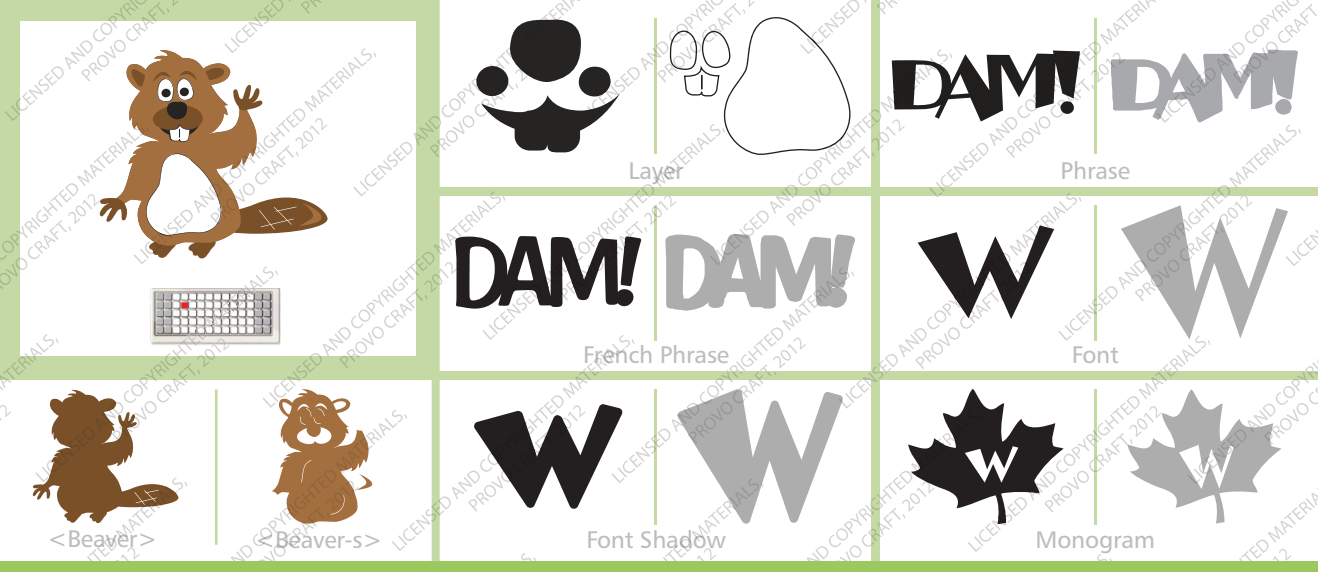

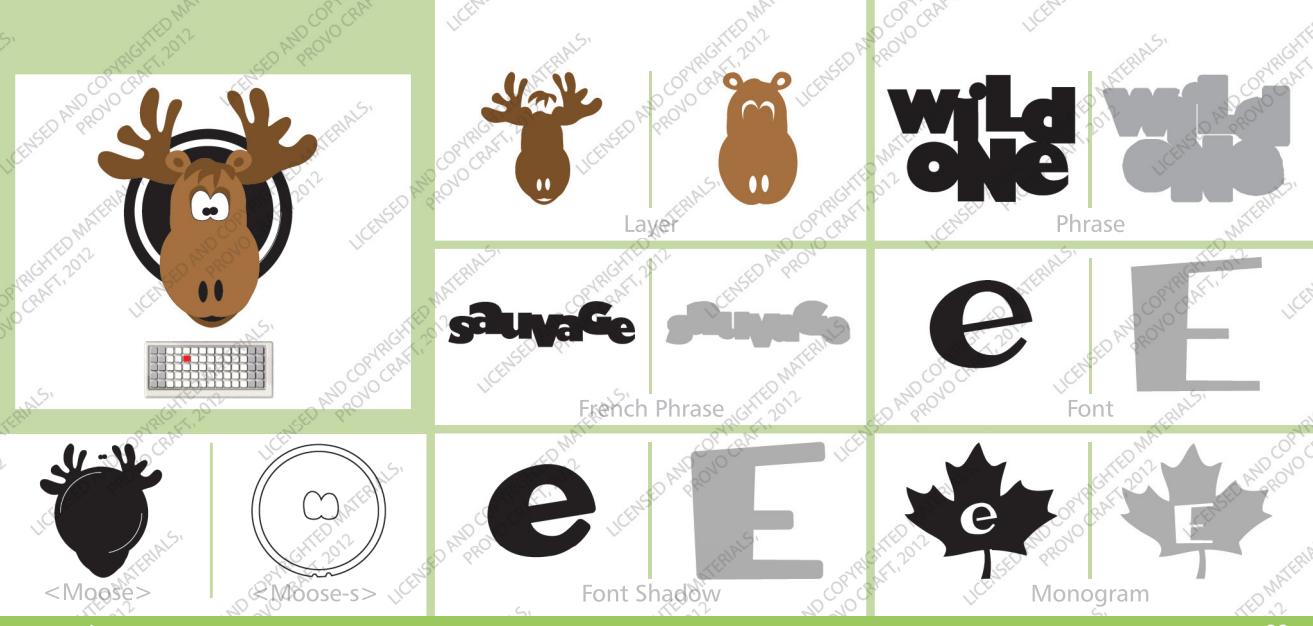

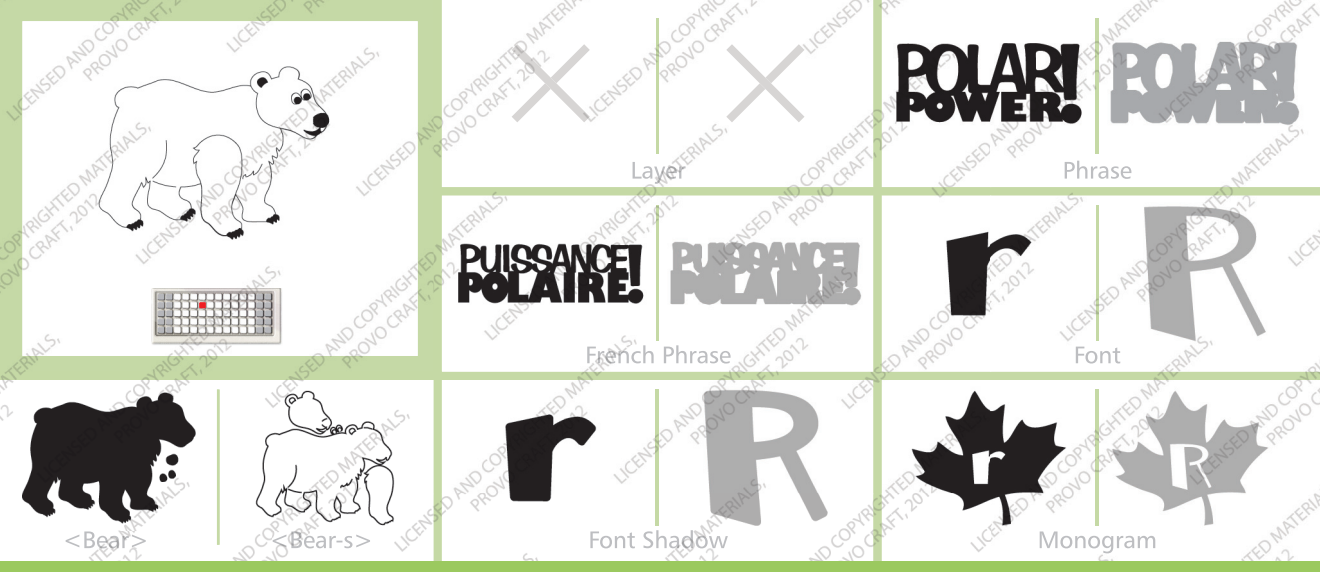

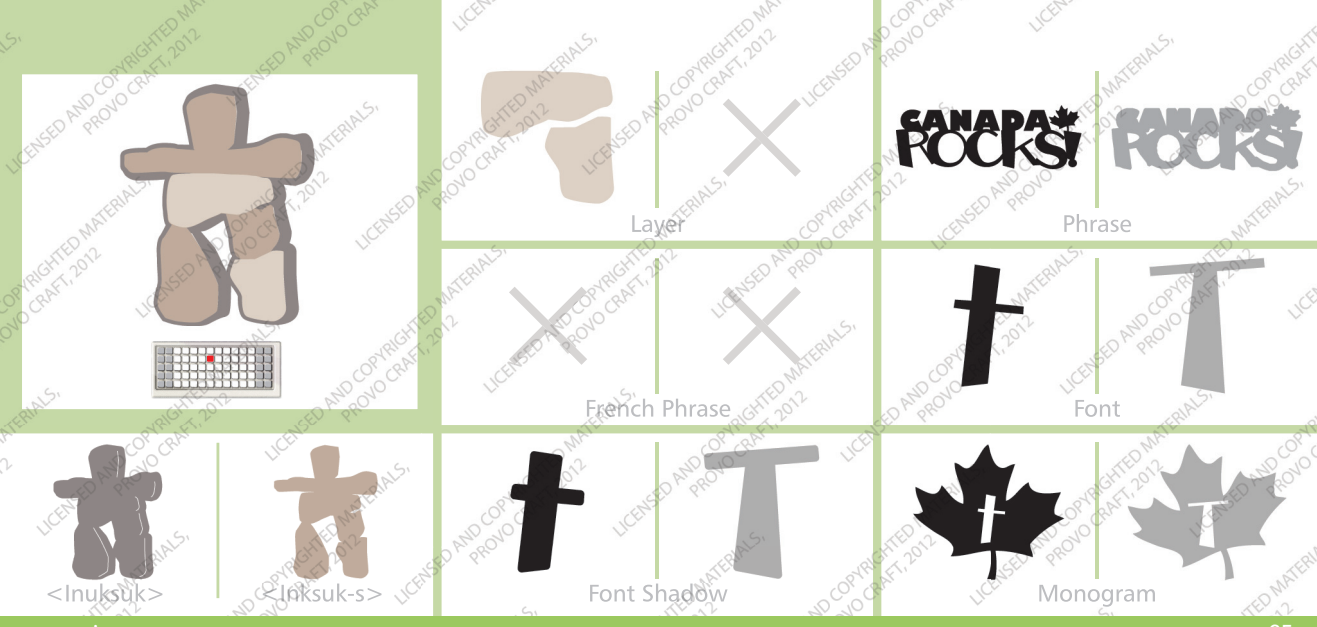

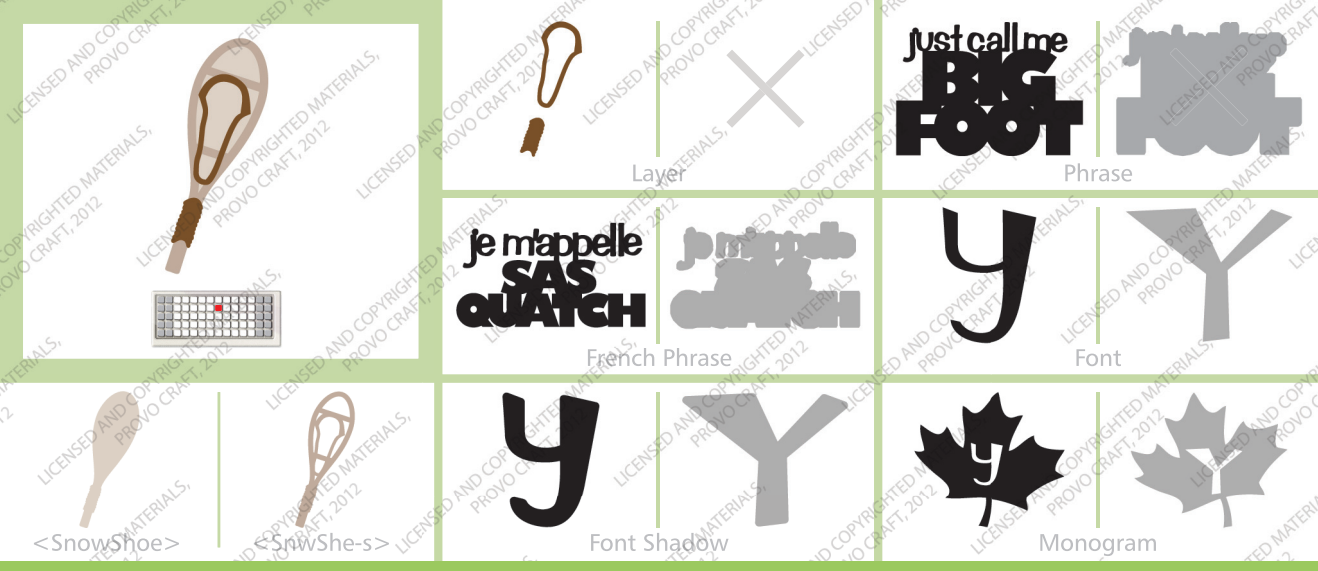
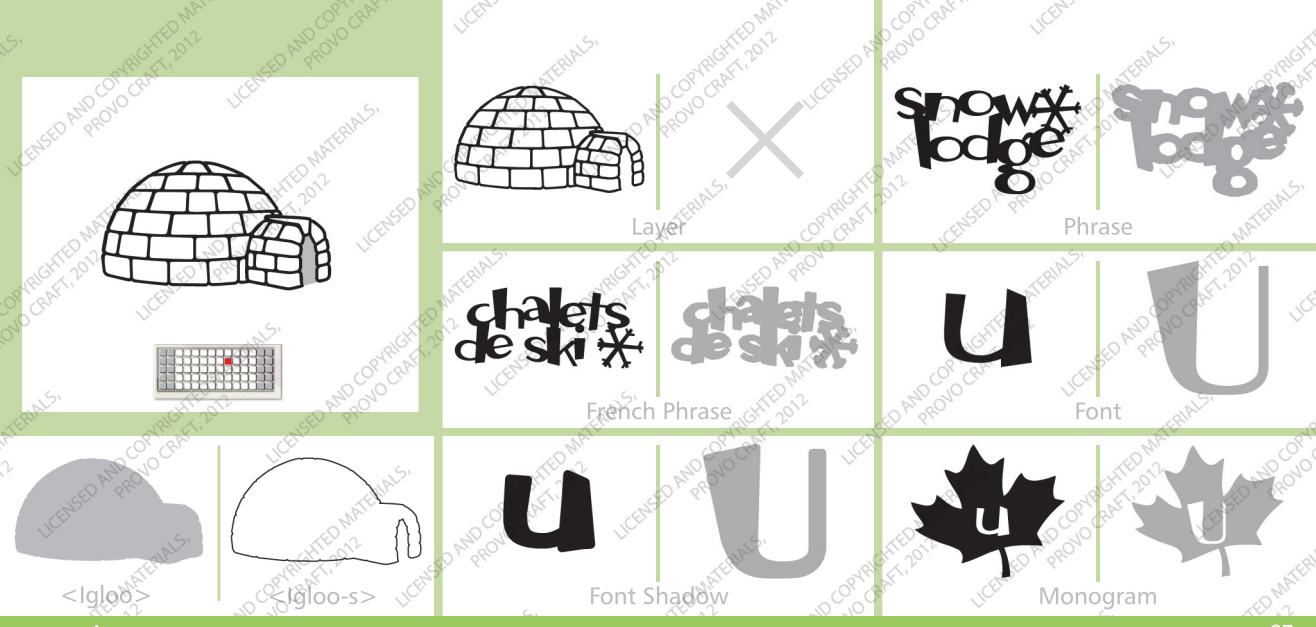

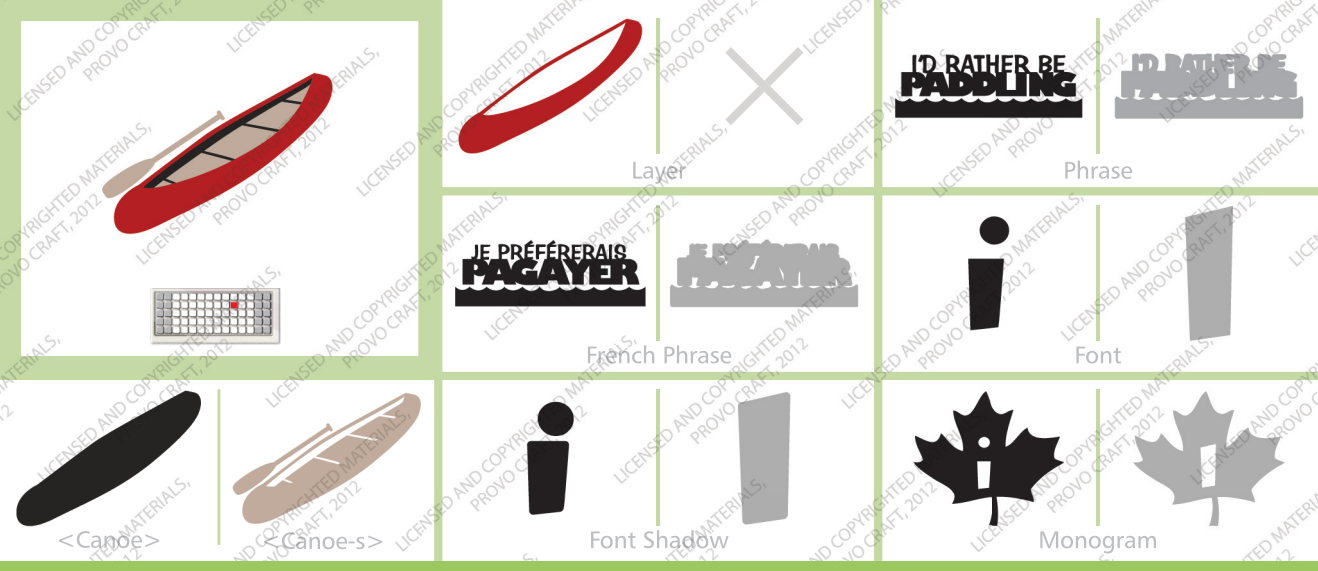

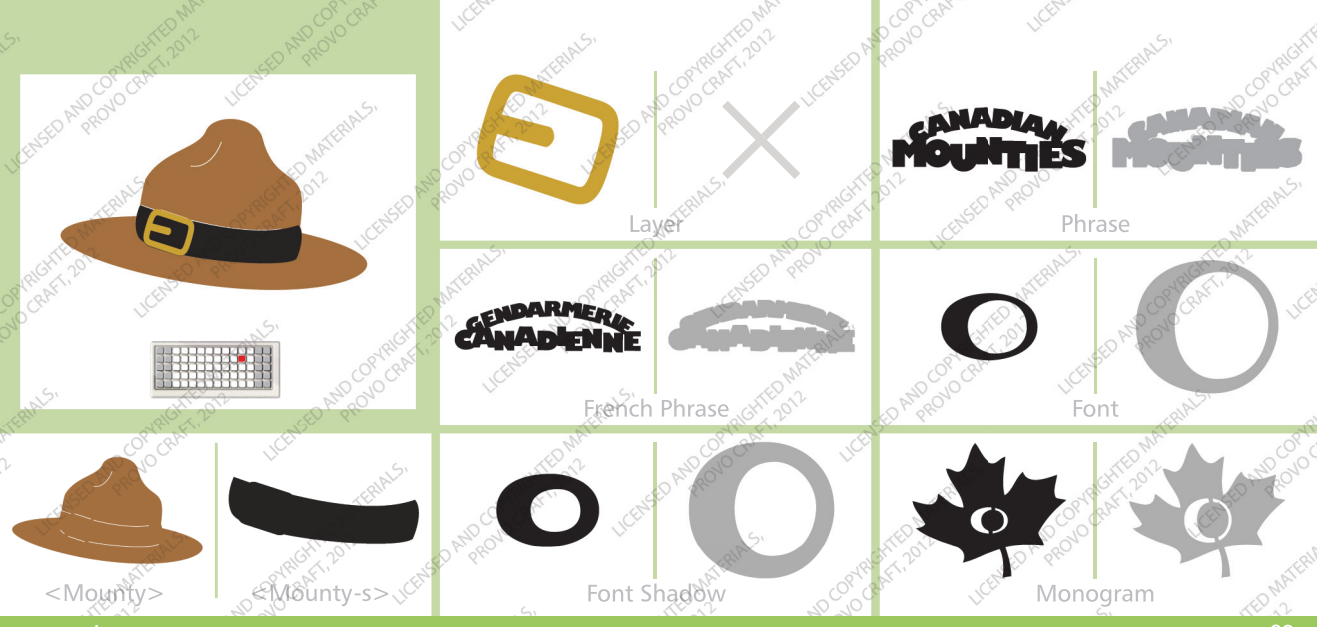

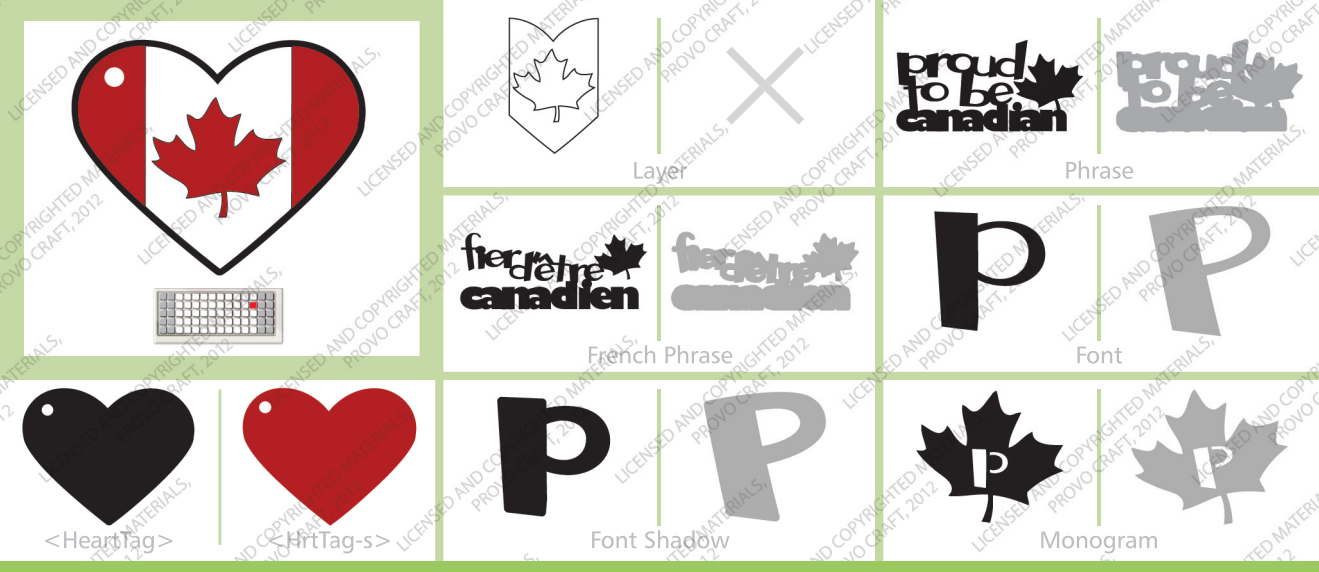

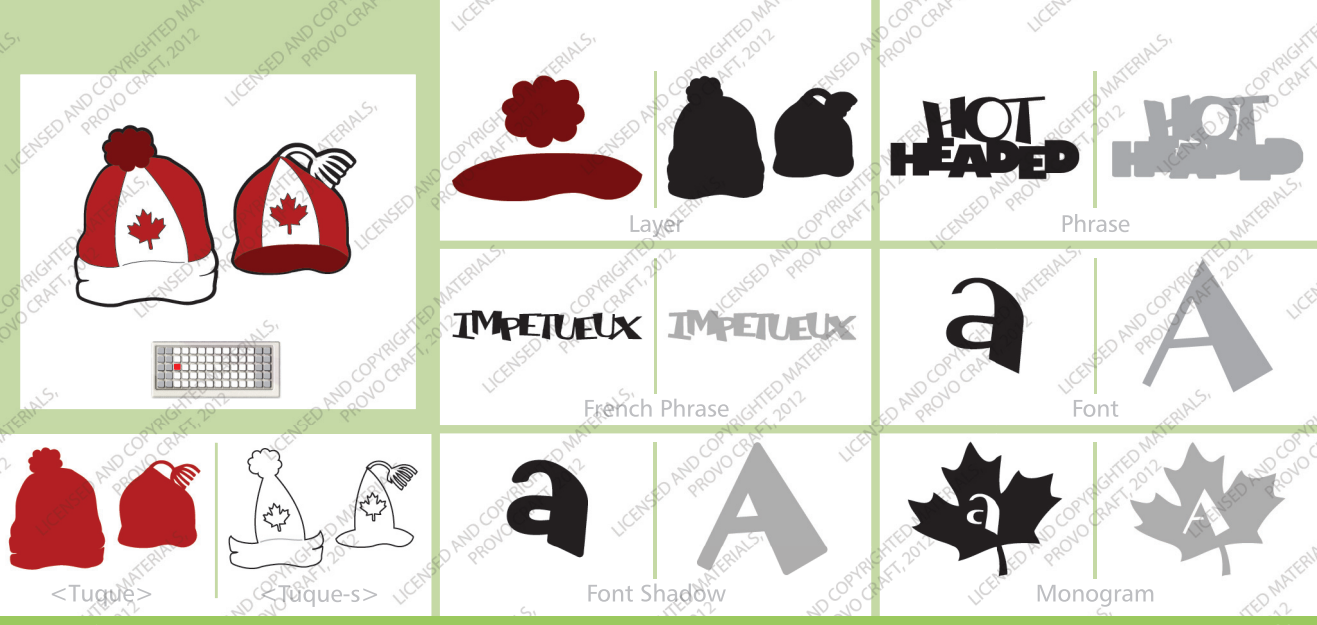

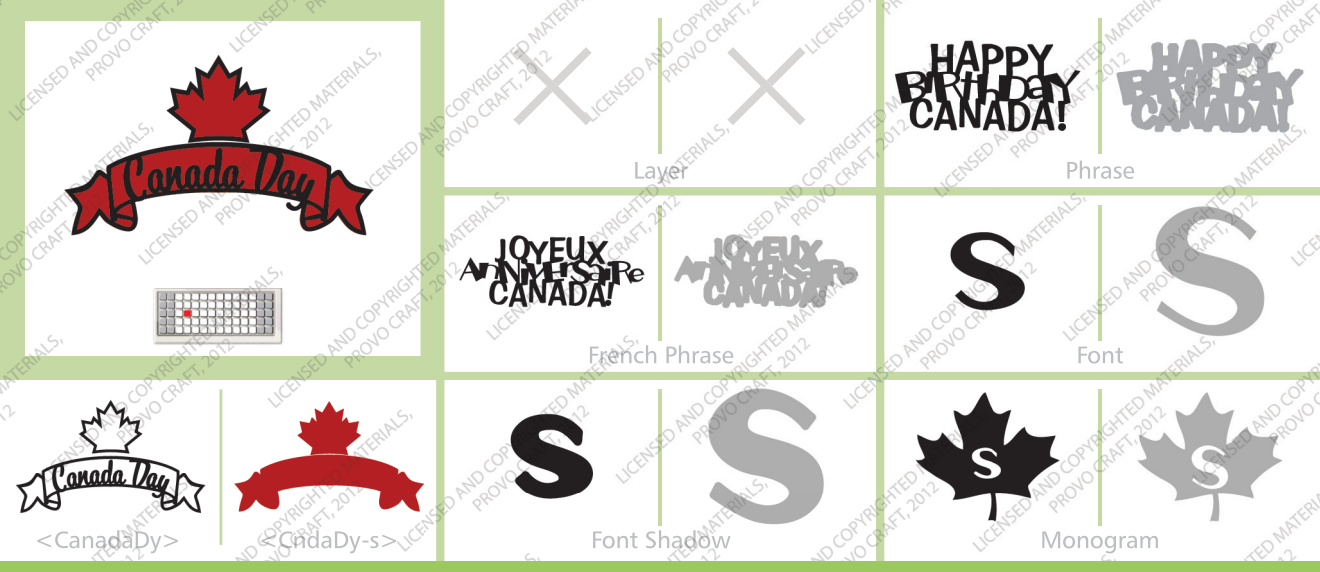

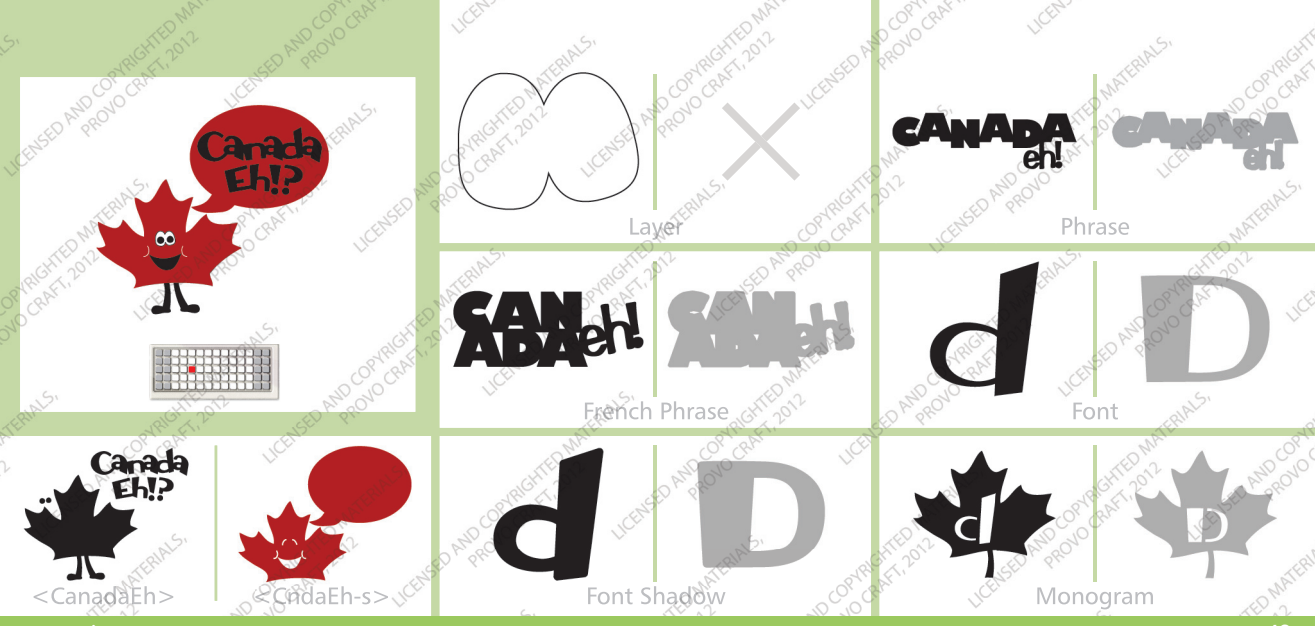

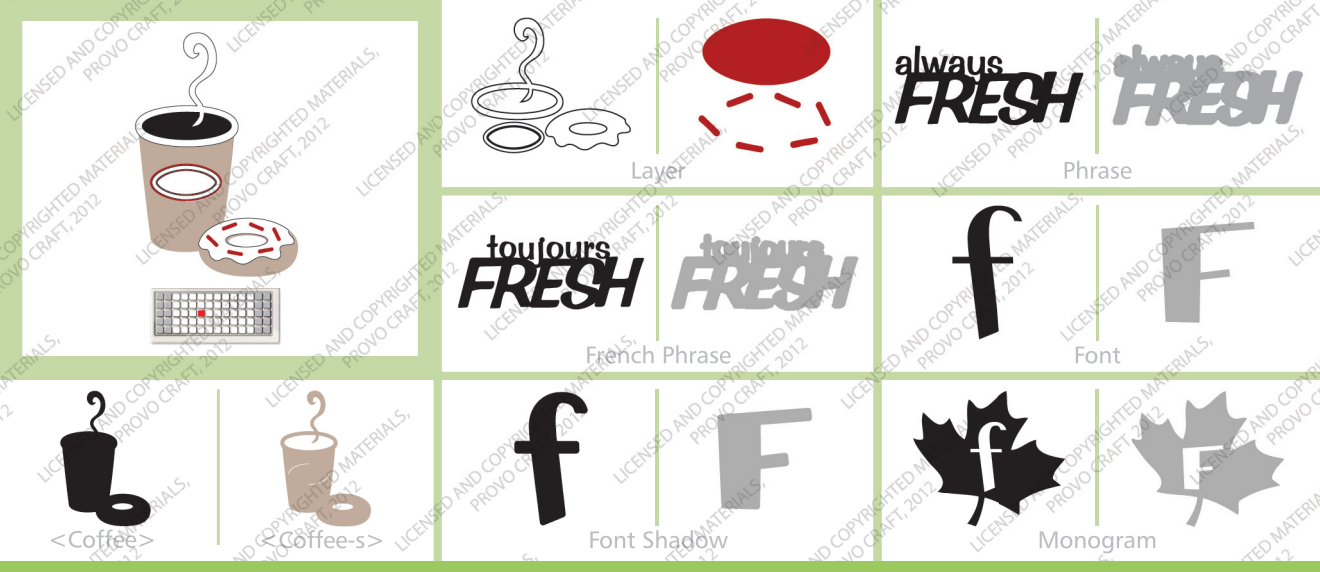

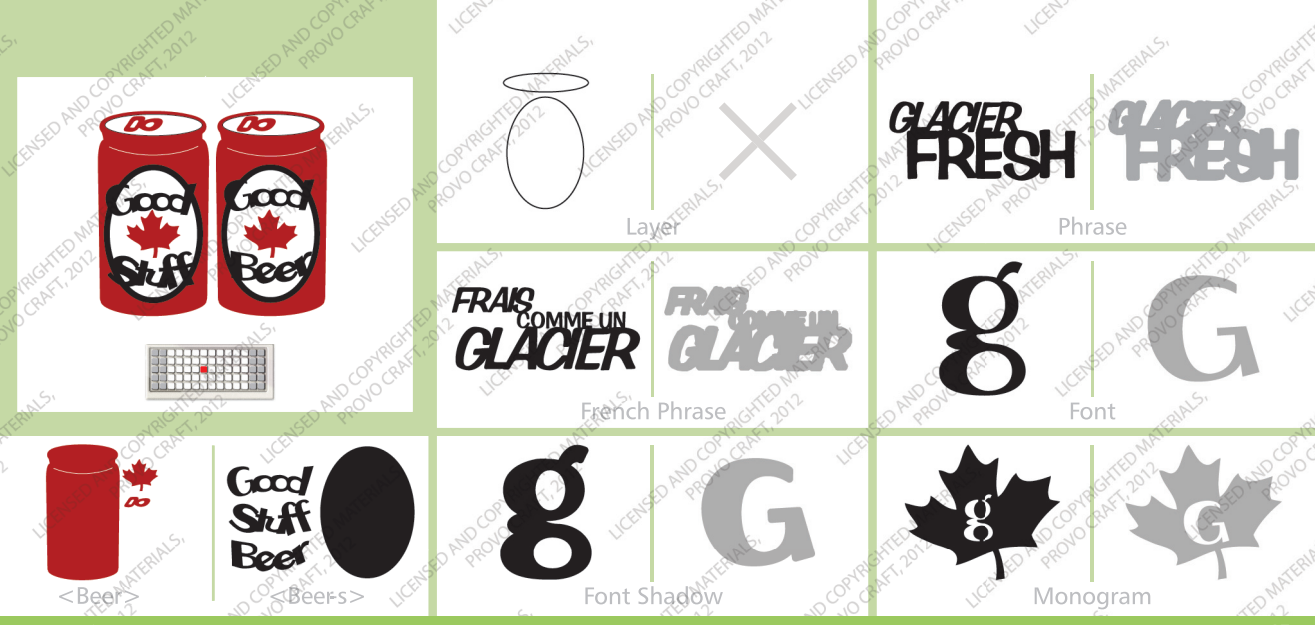

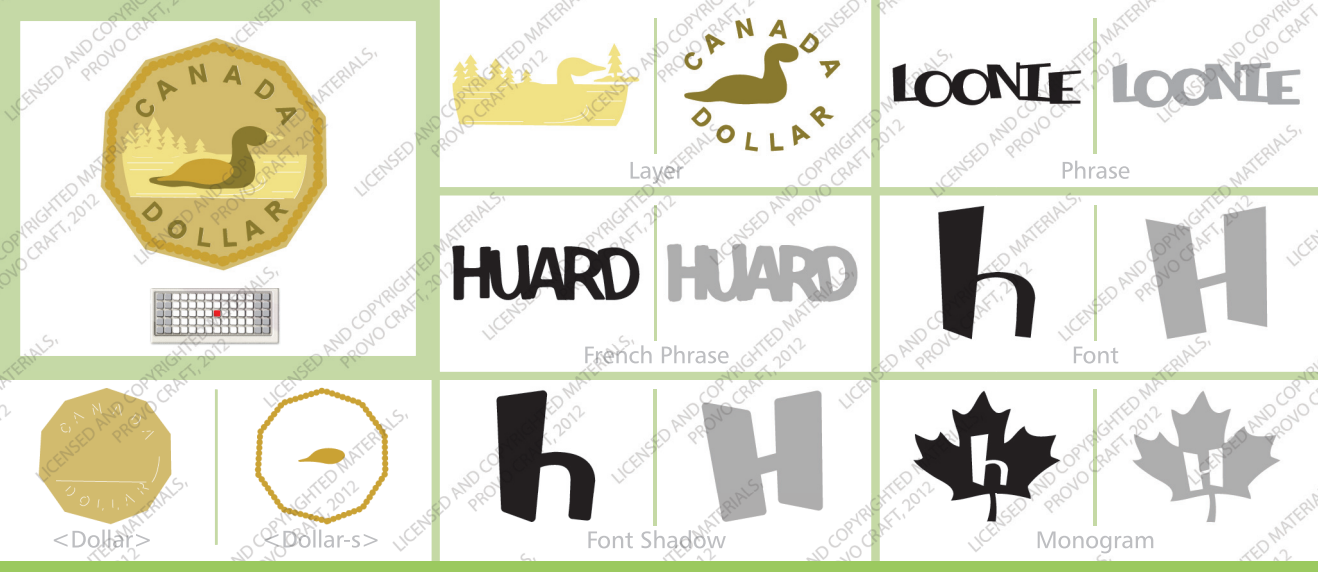

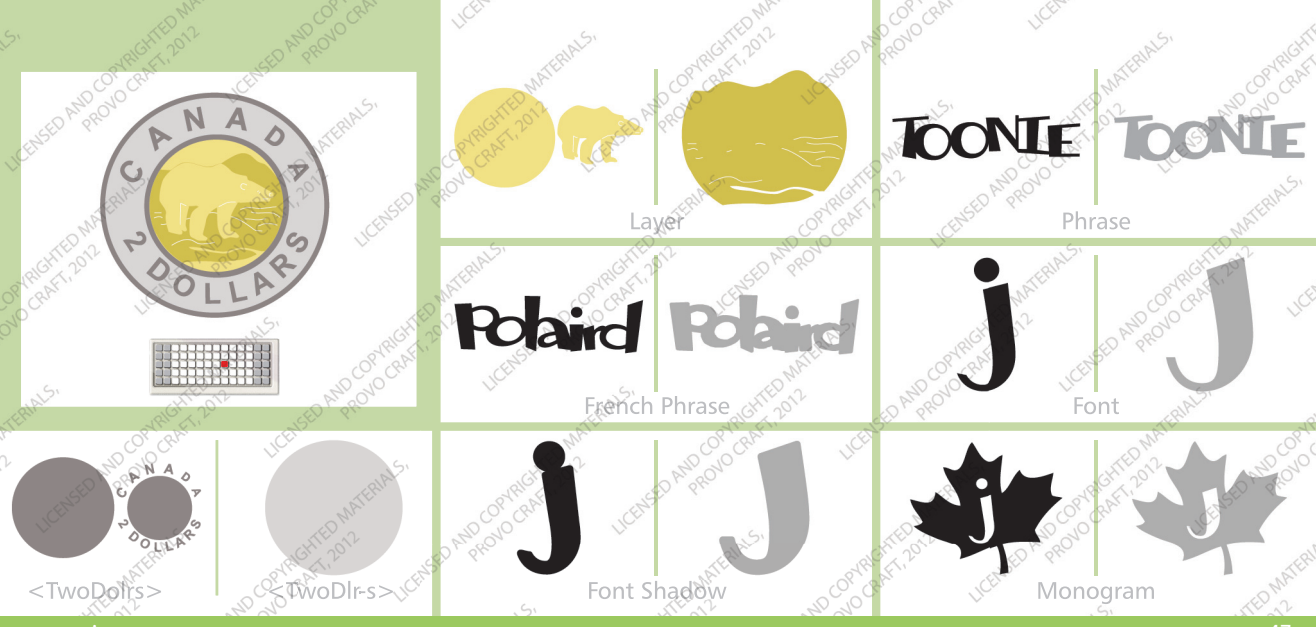

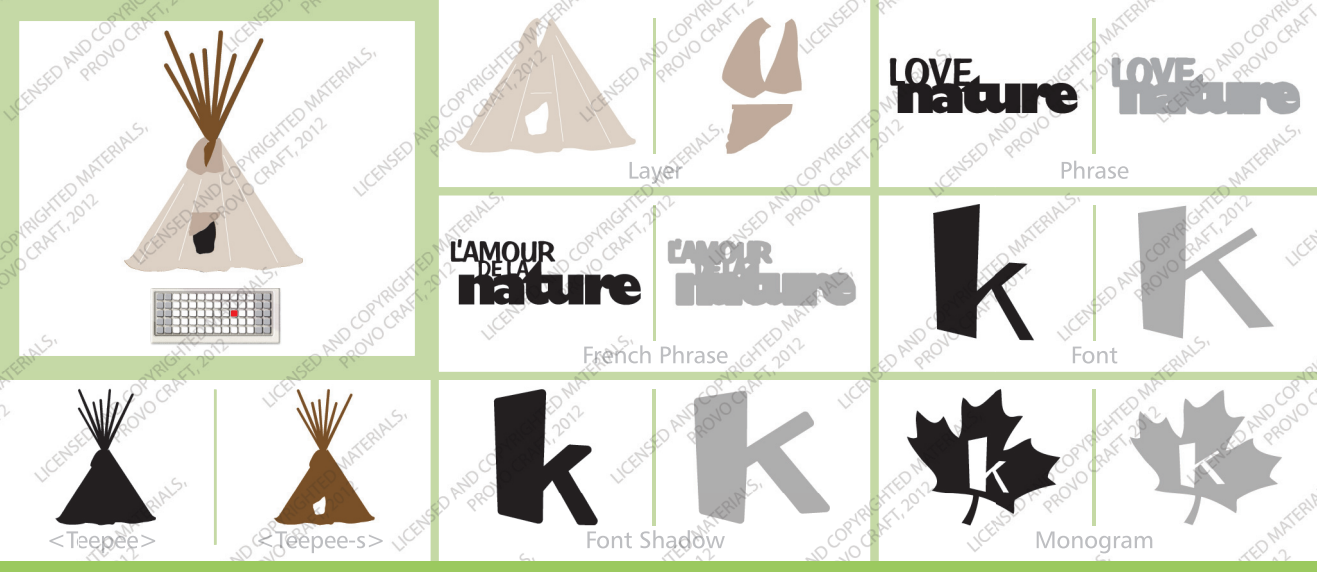

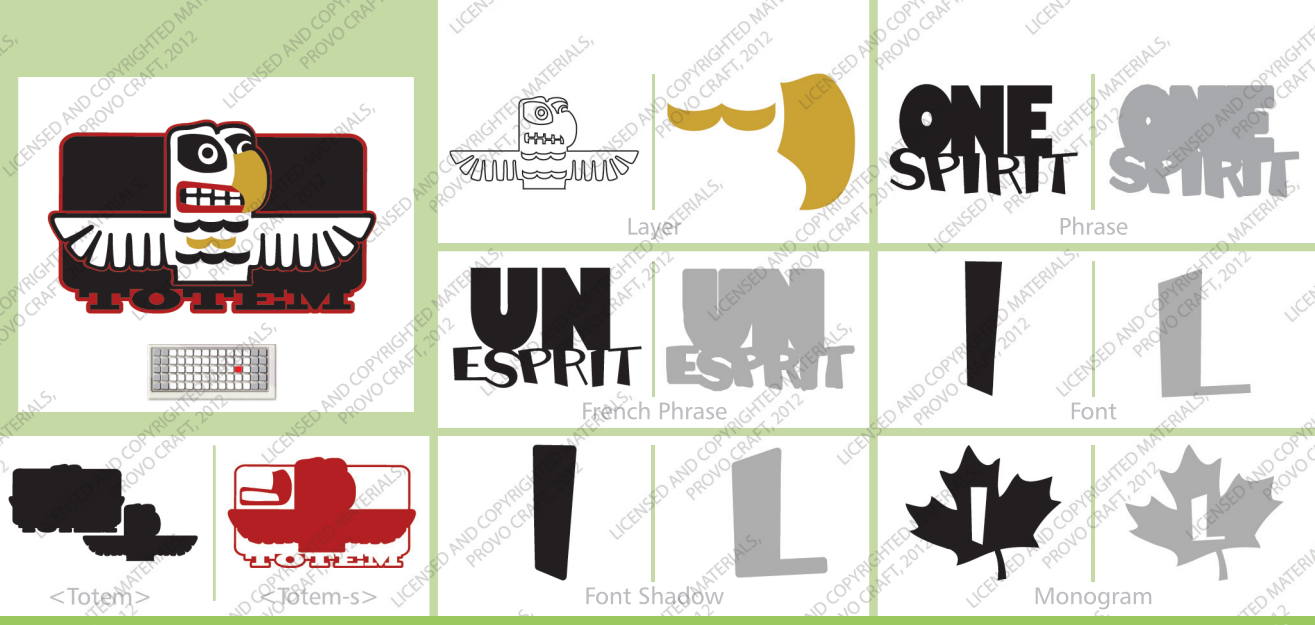

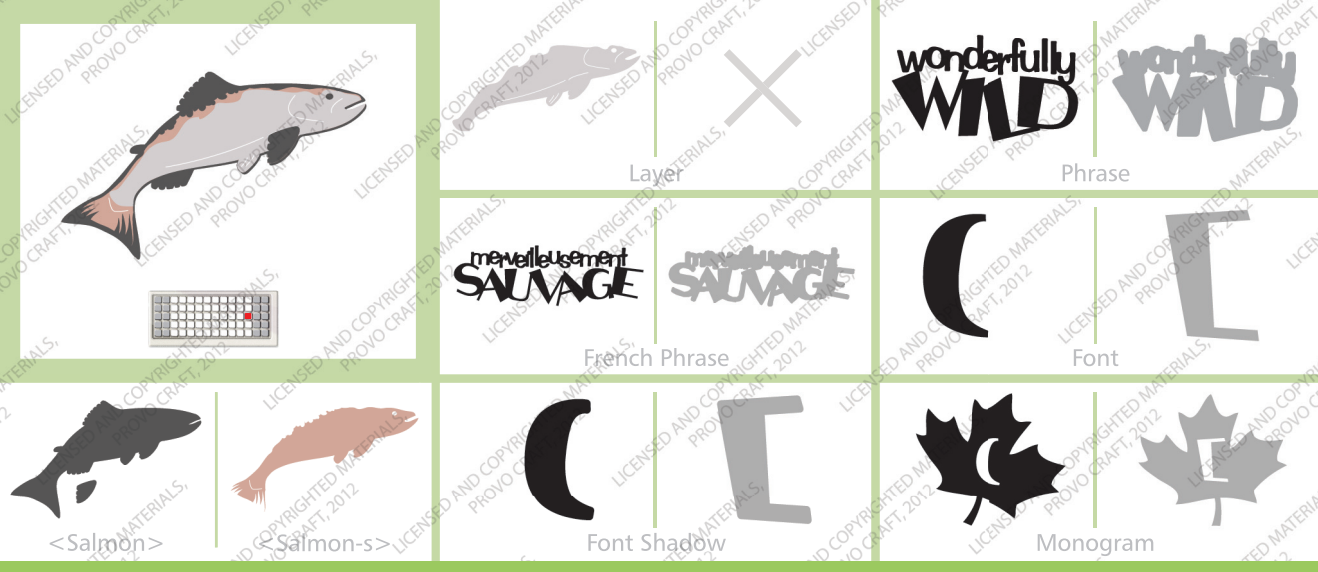

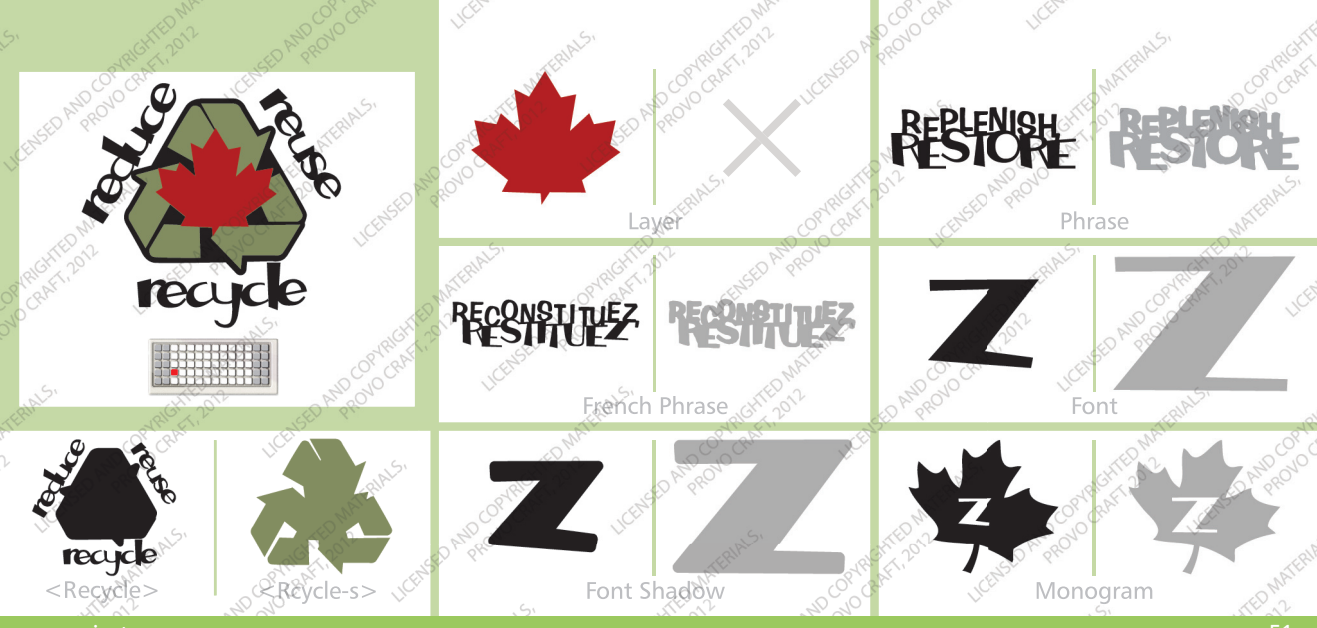

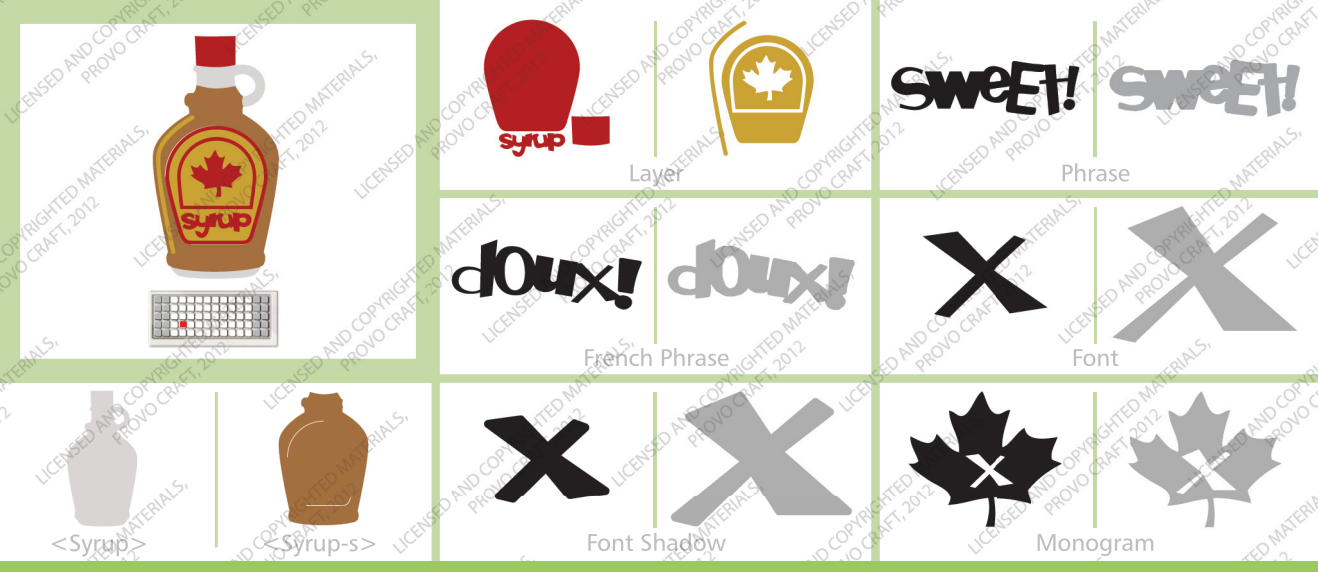

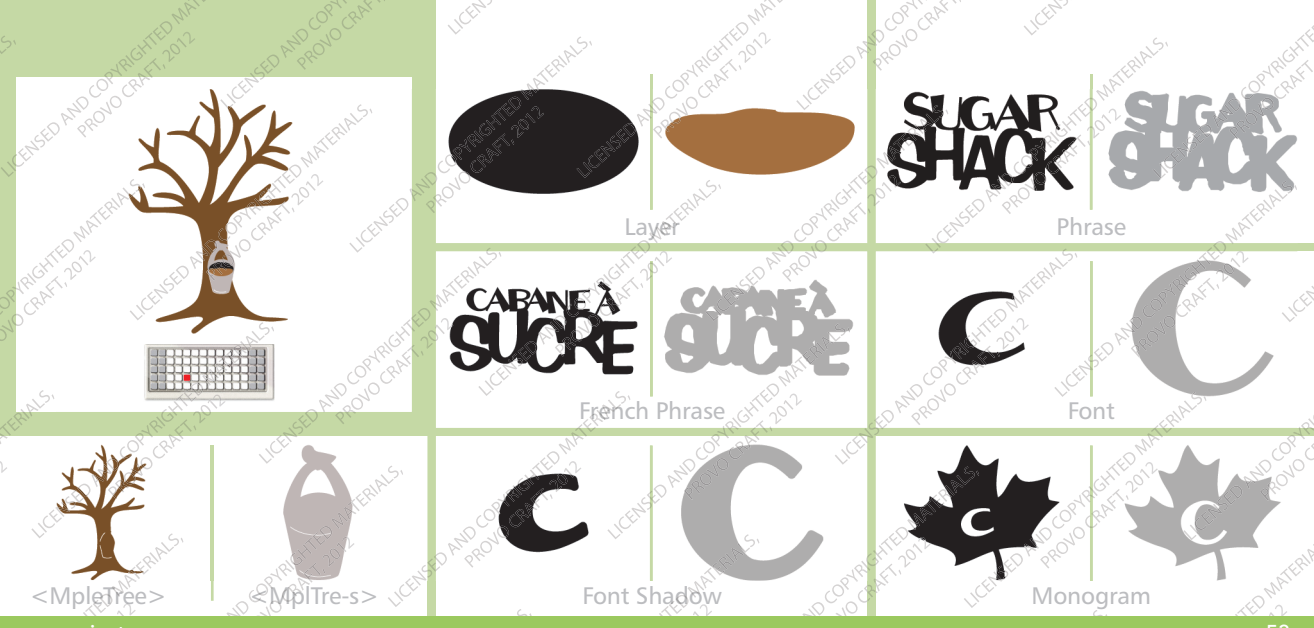

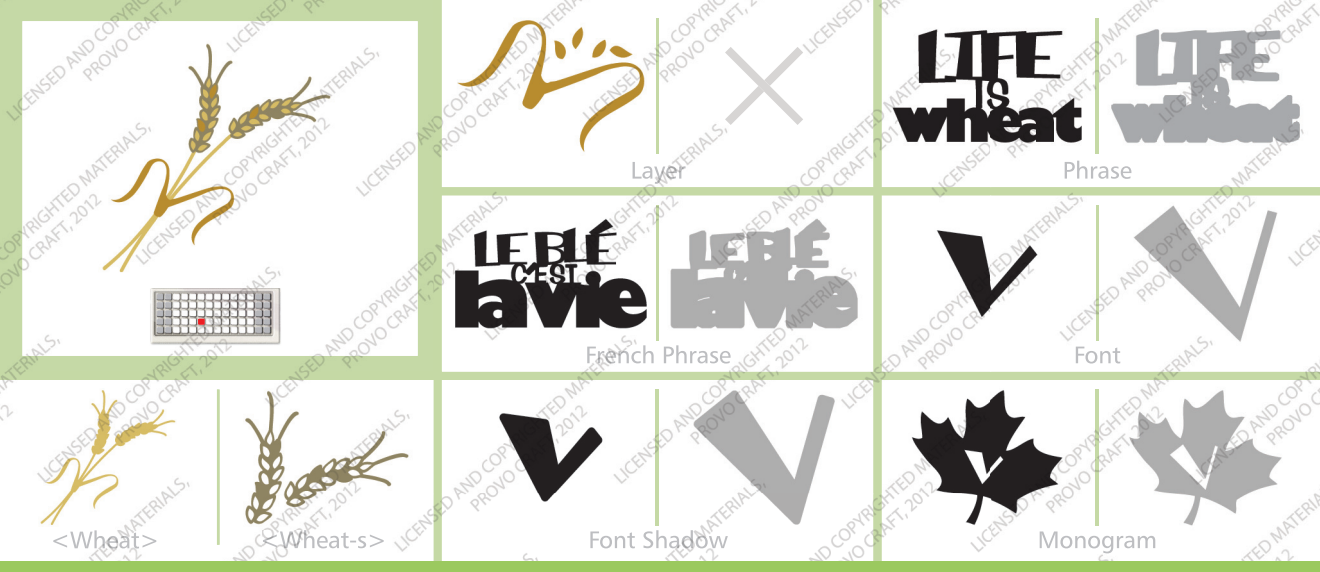

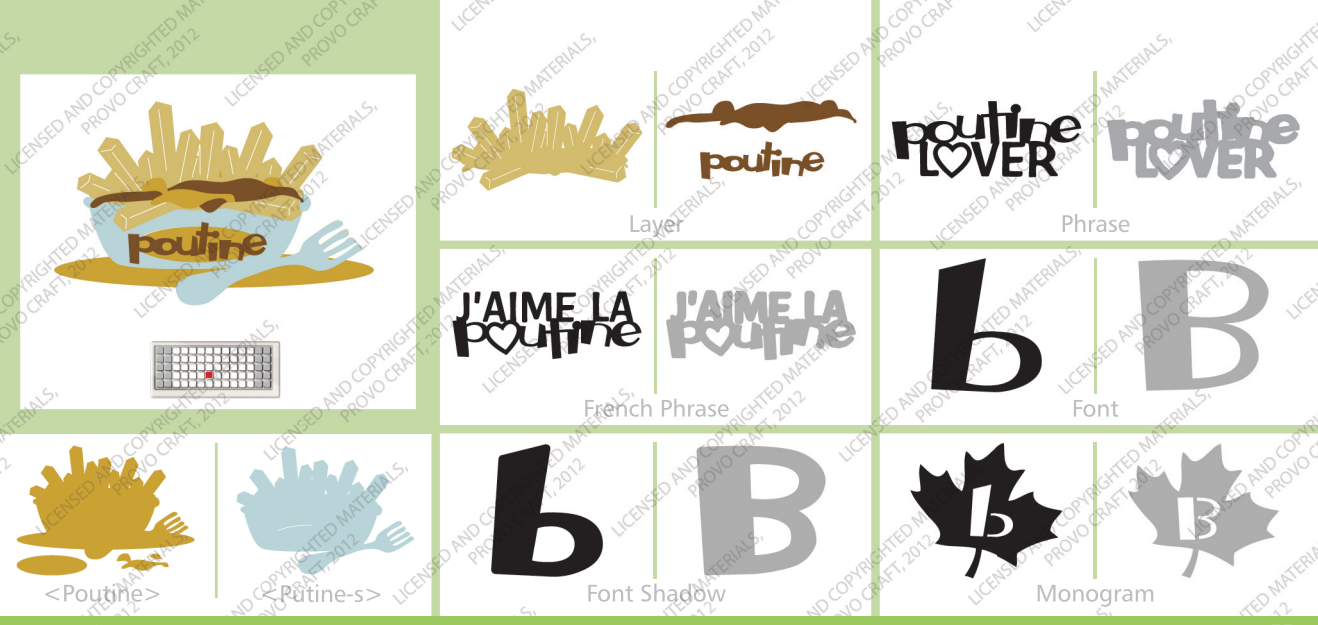

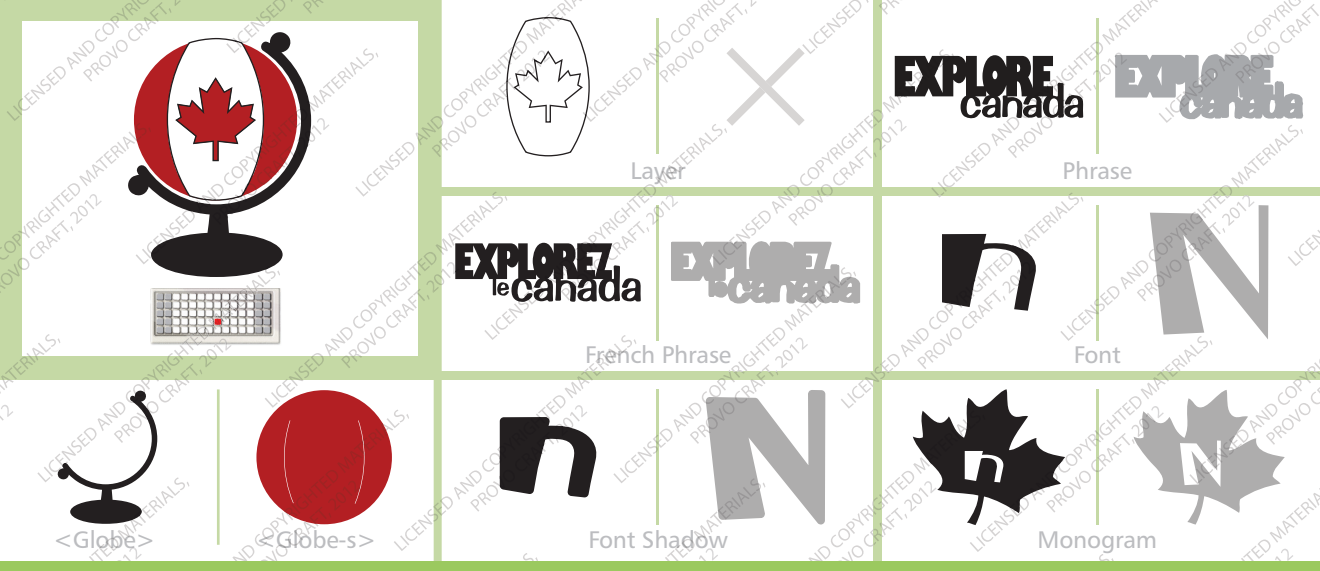

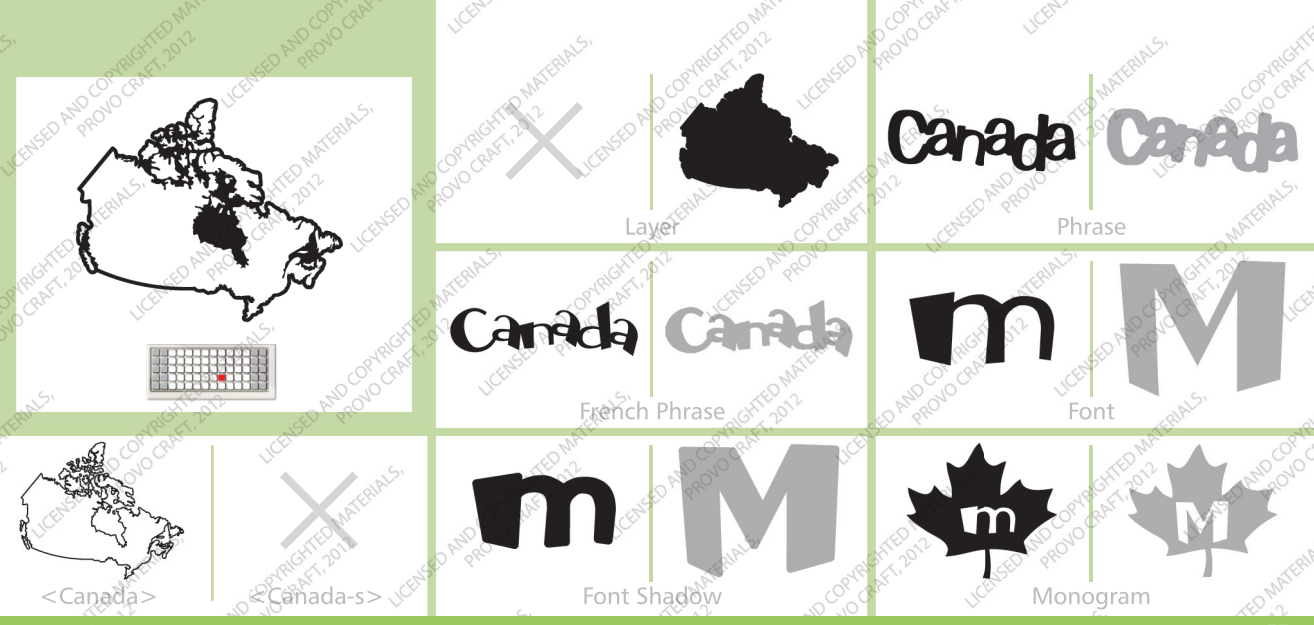

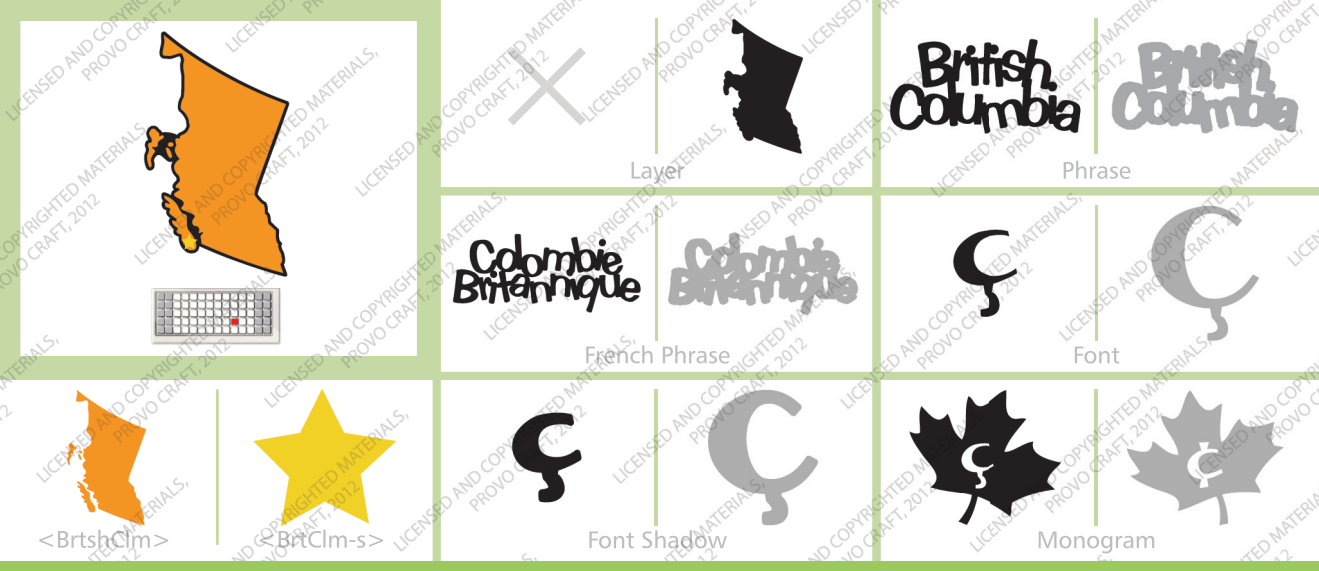

www.cricut.com

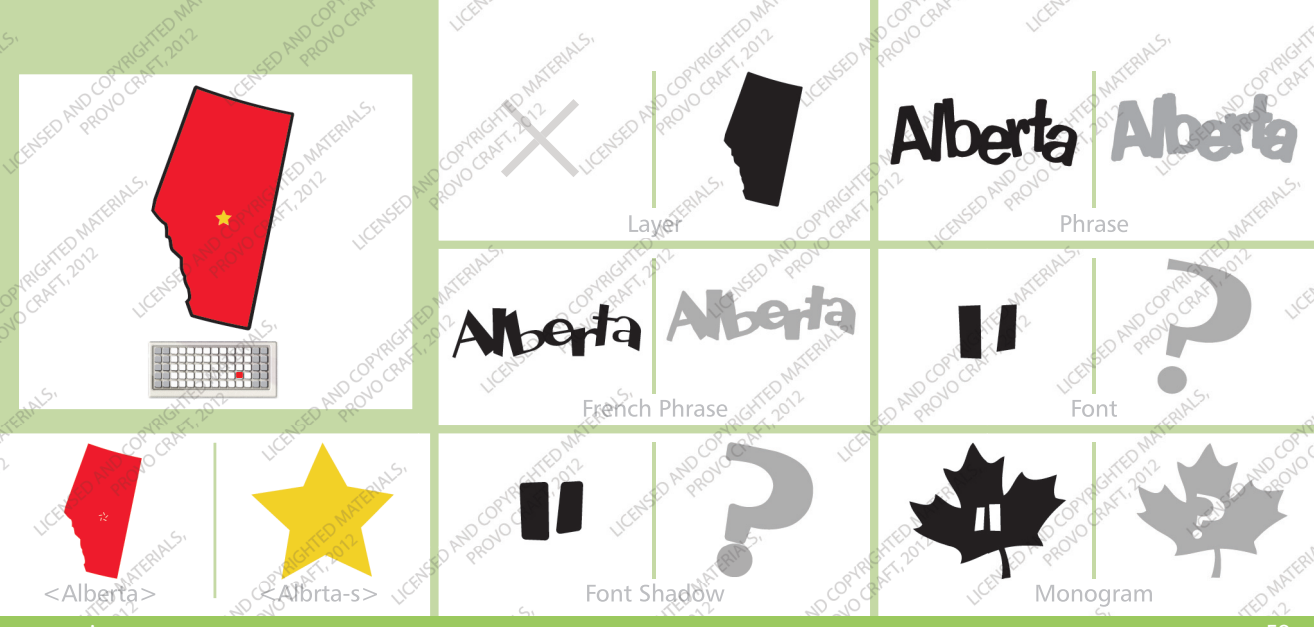

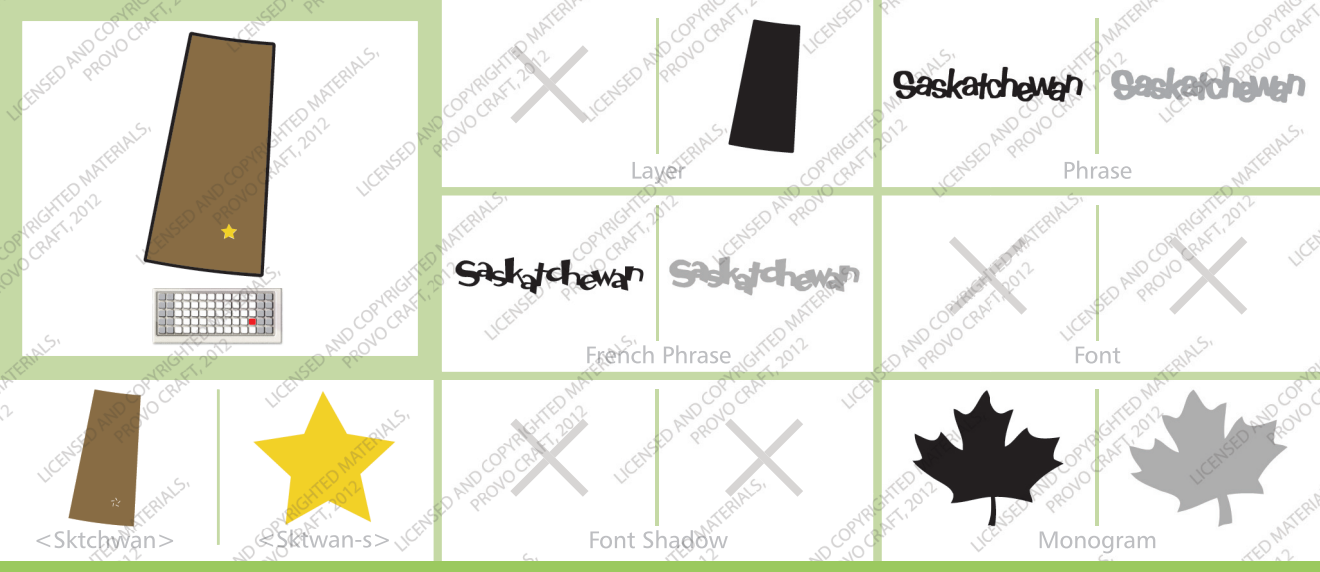

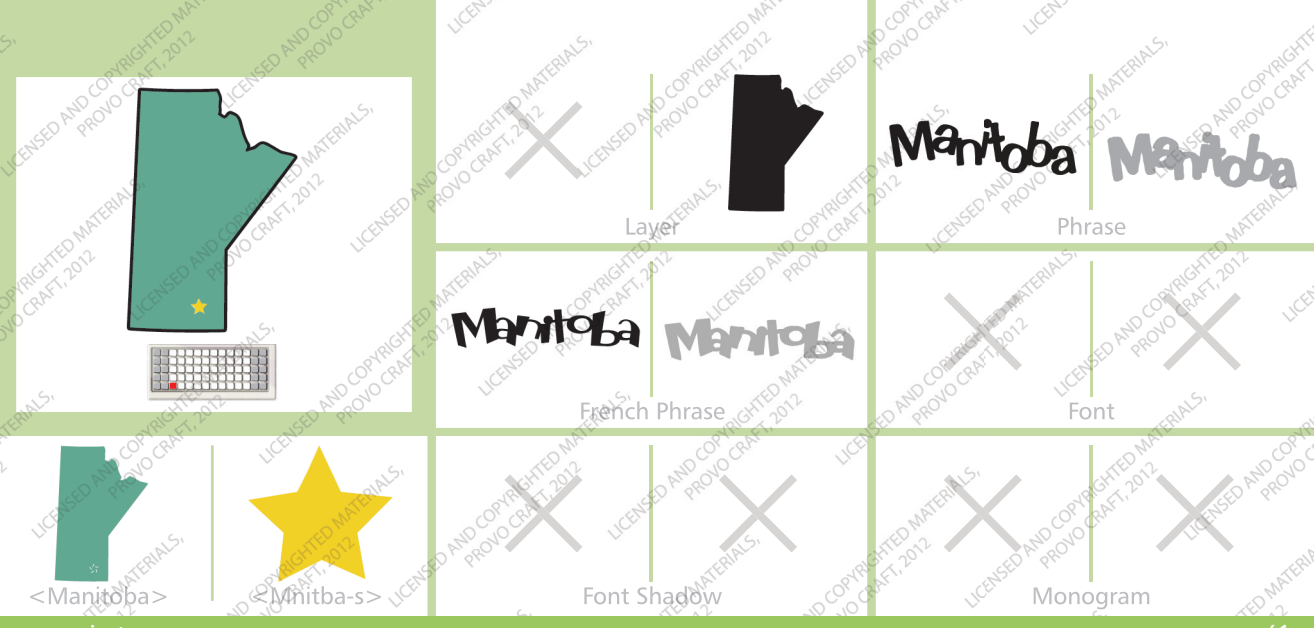

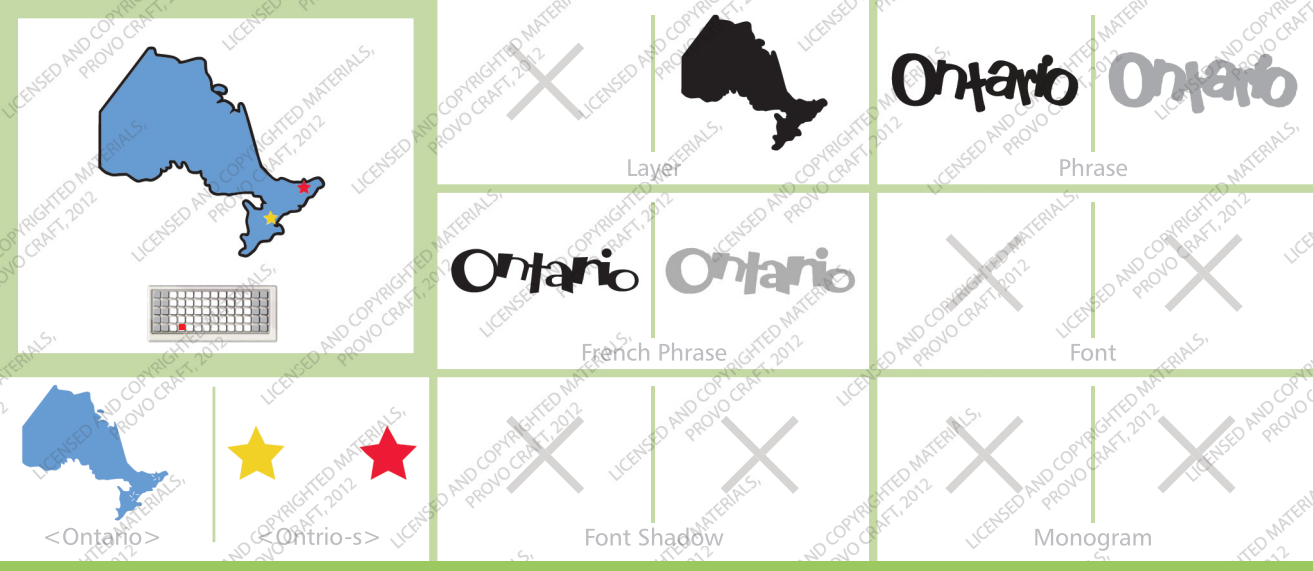

www.cricut.com

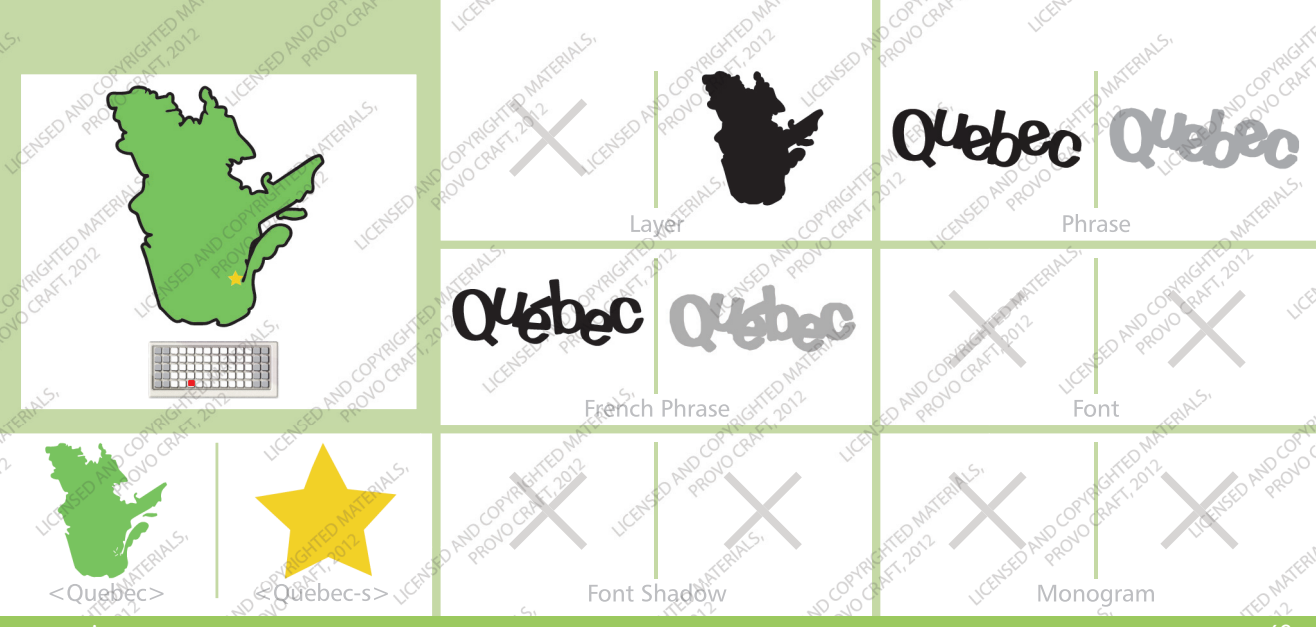

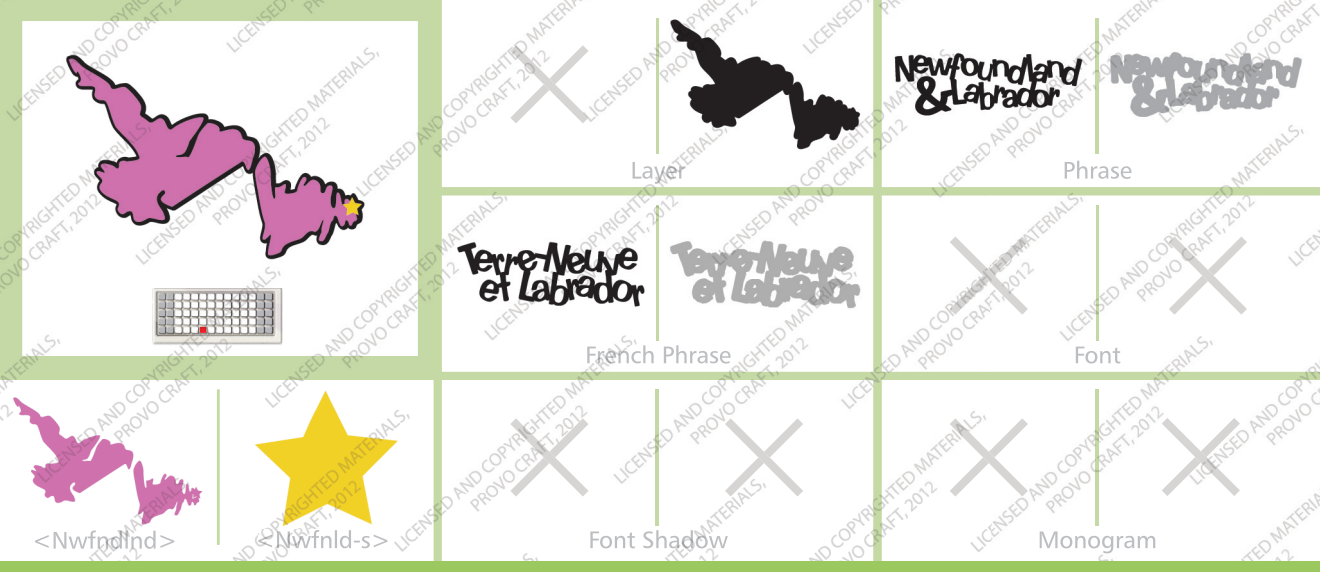

www.cricut.com

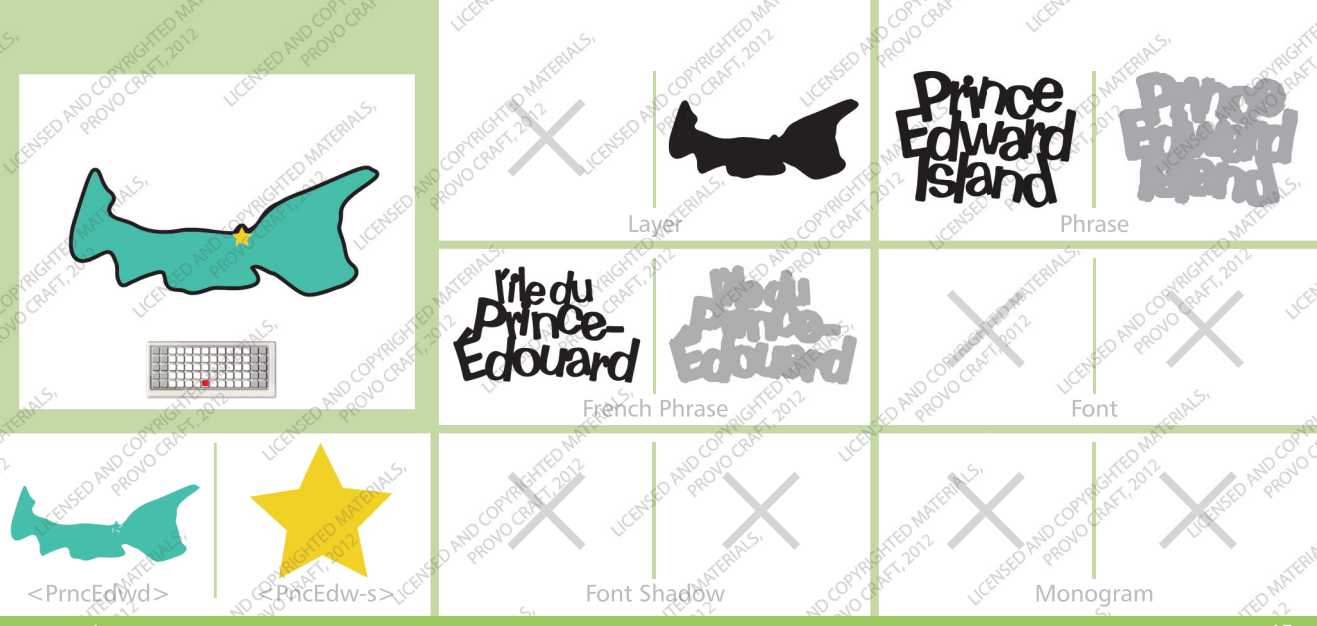

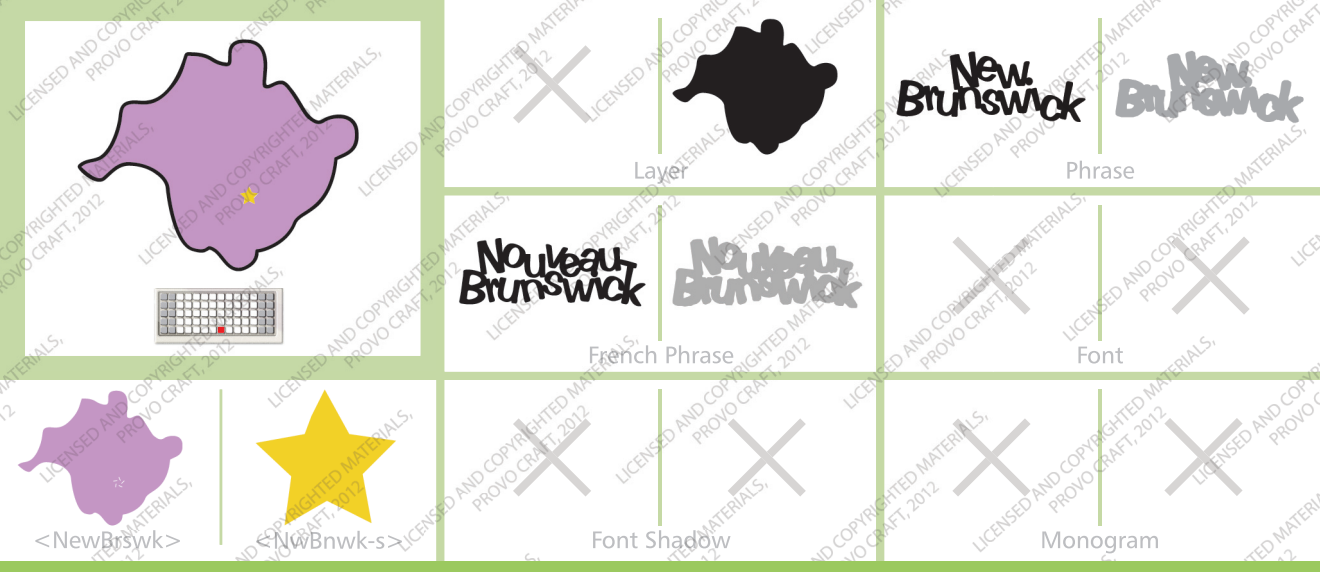

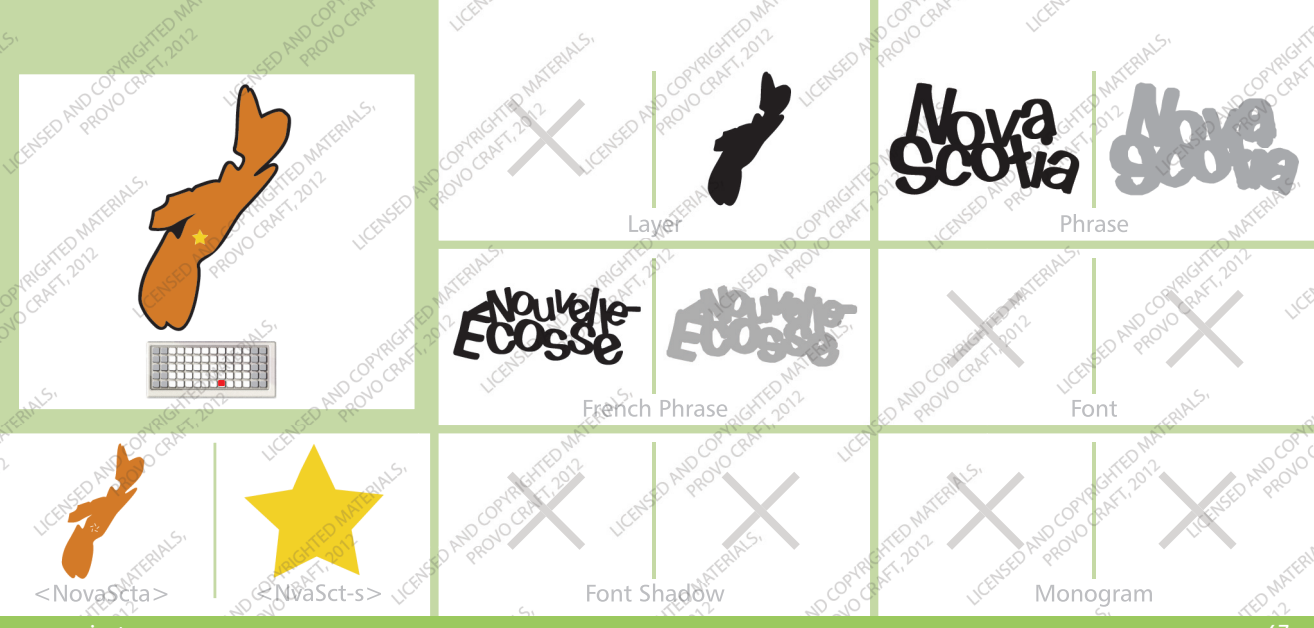

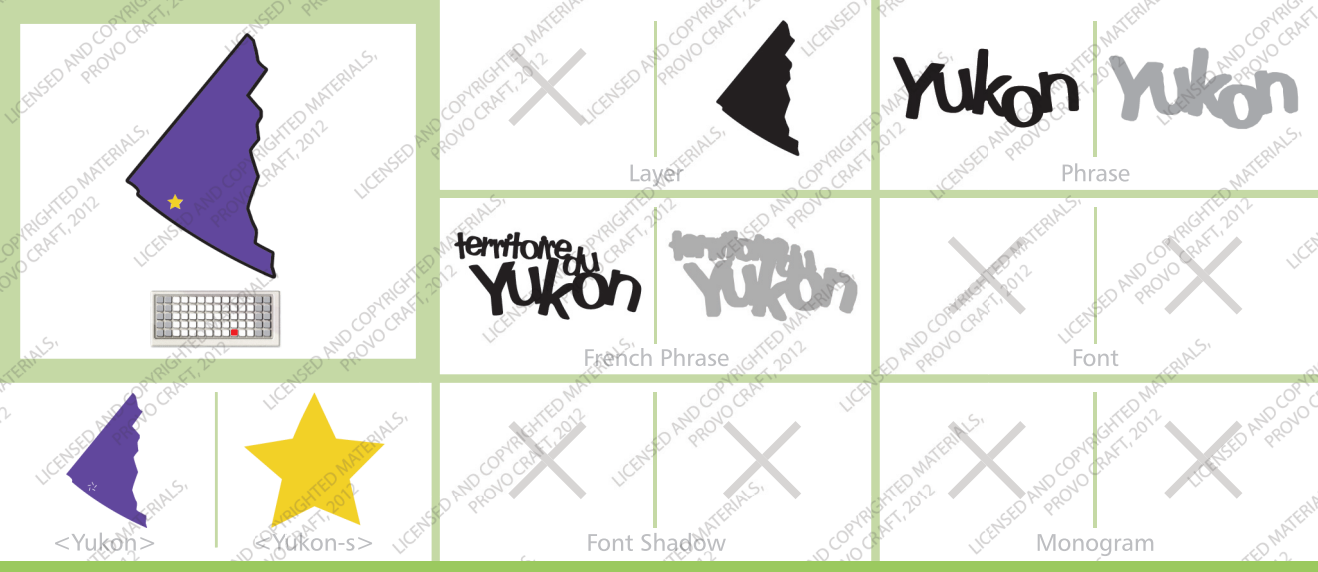

www.cricut.com

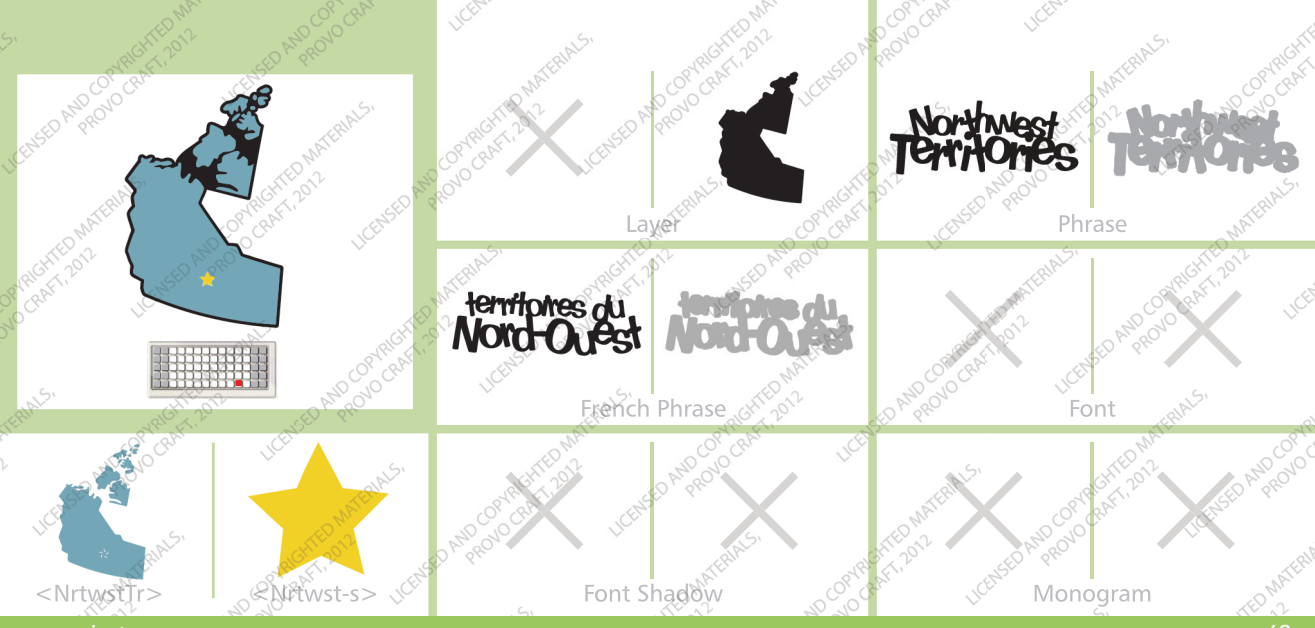

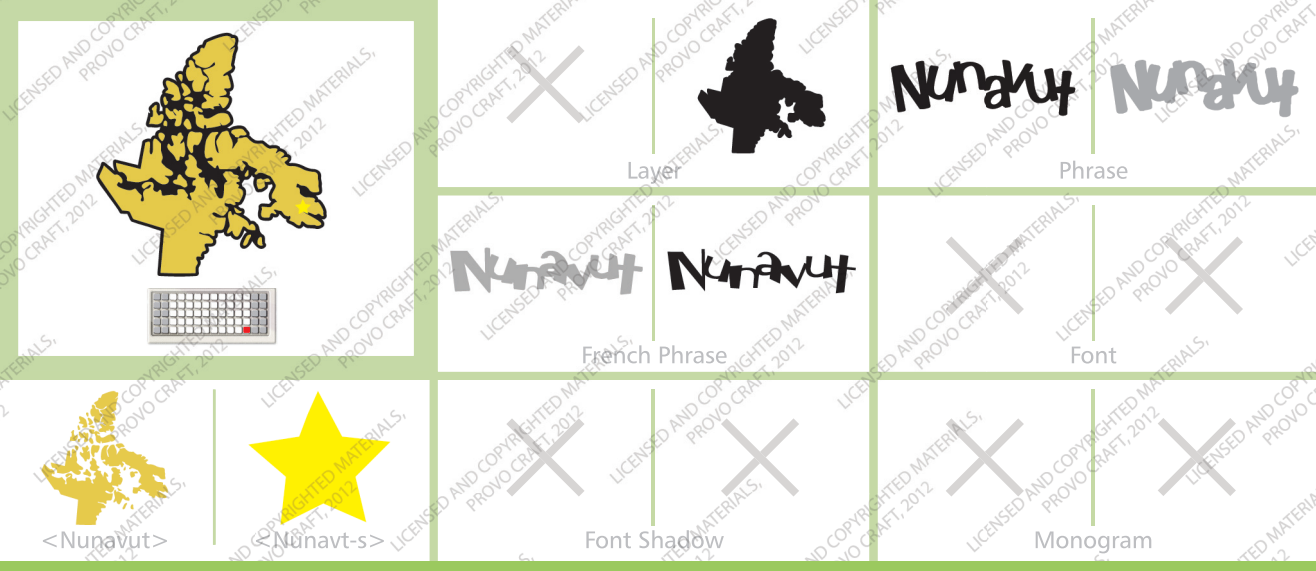

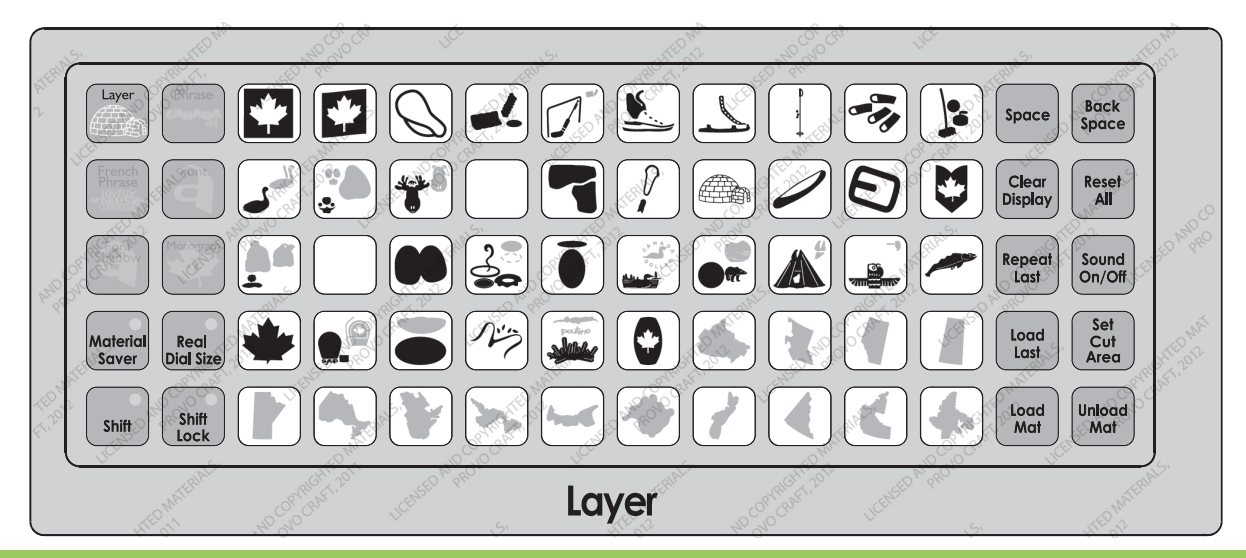

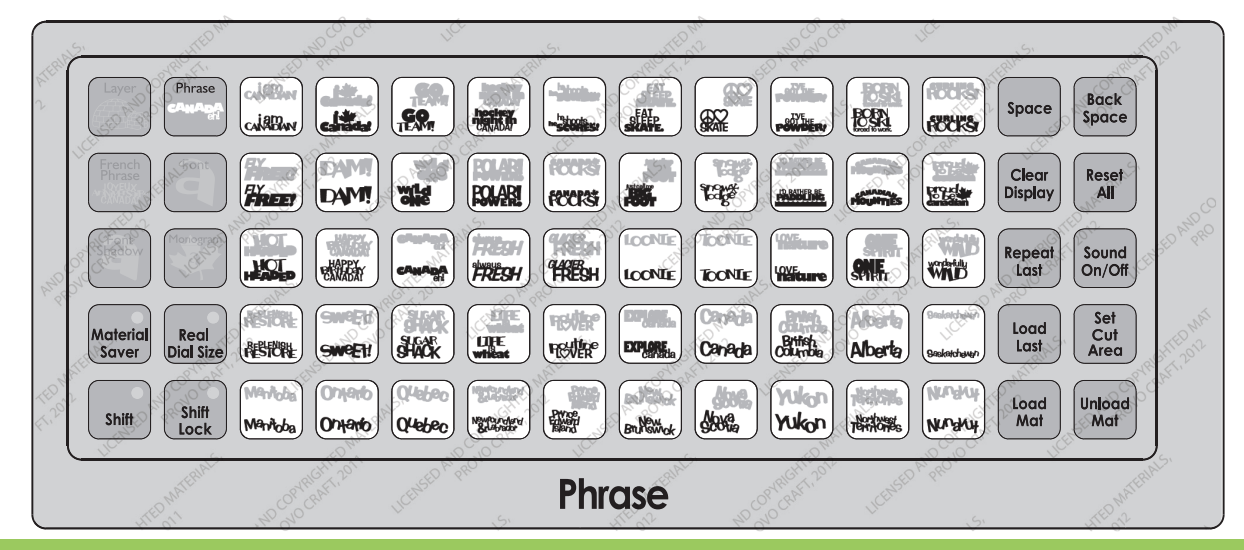
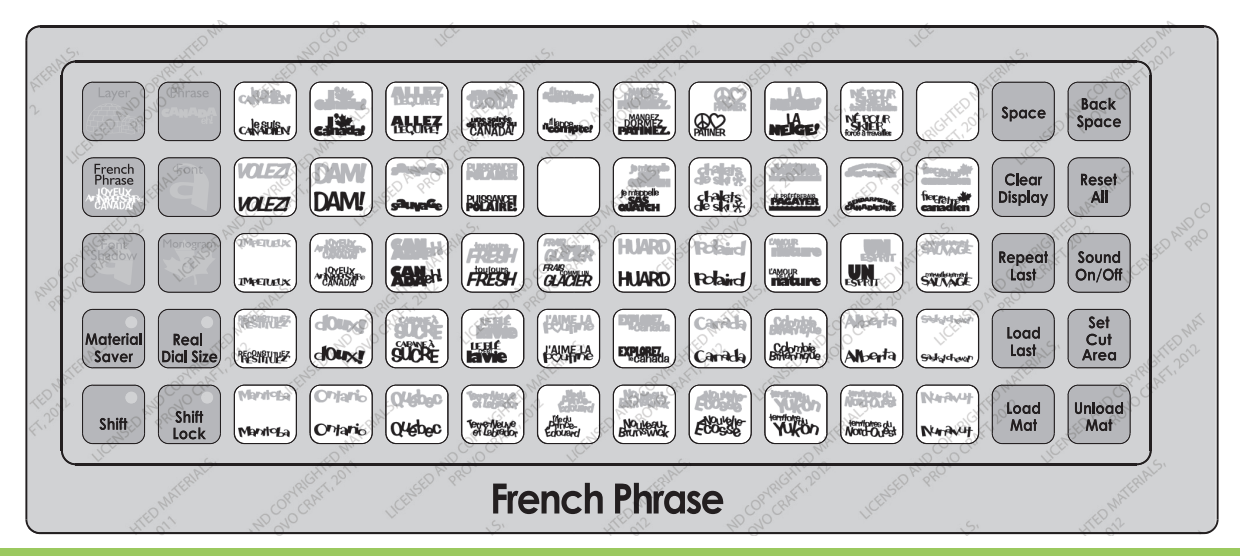

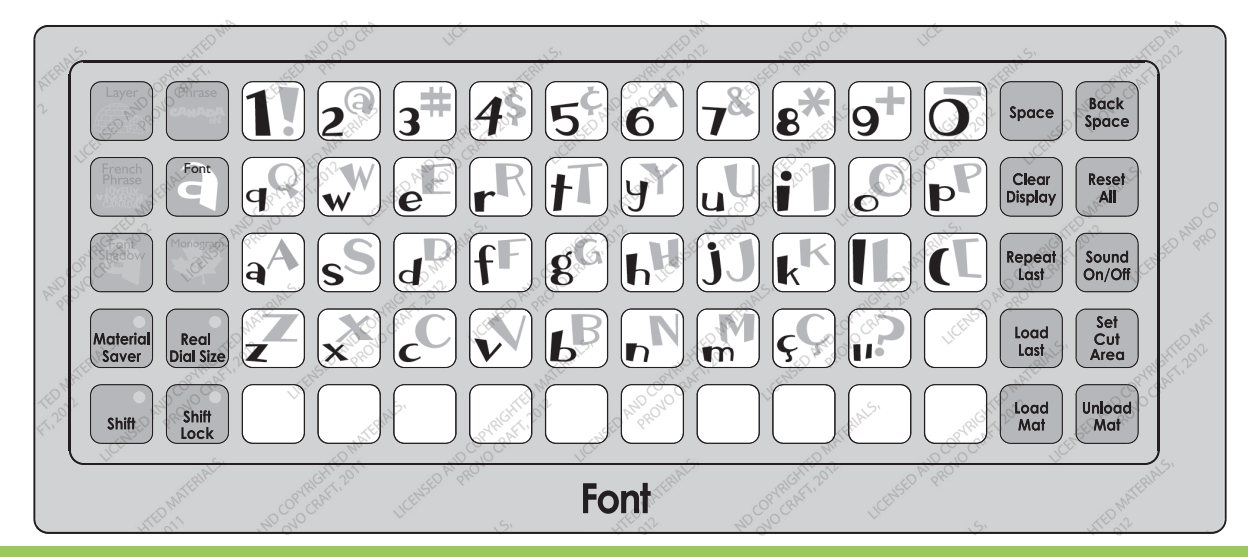

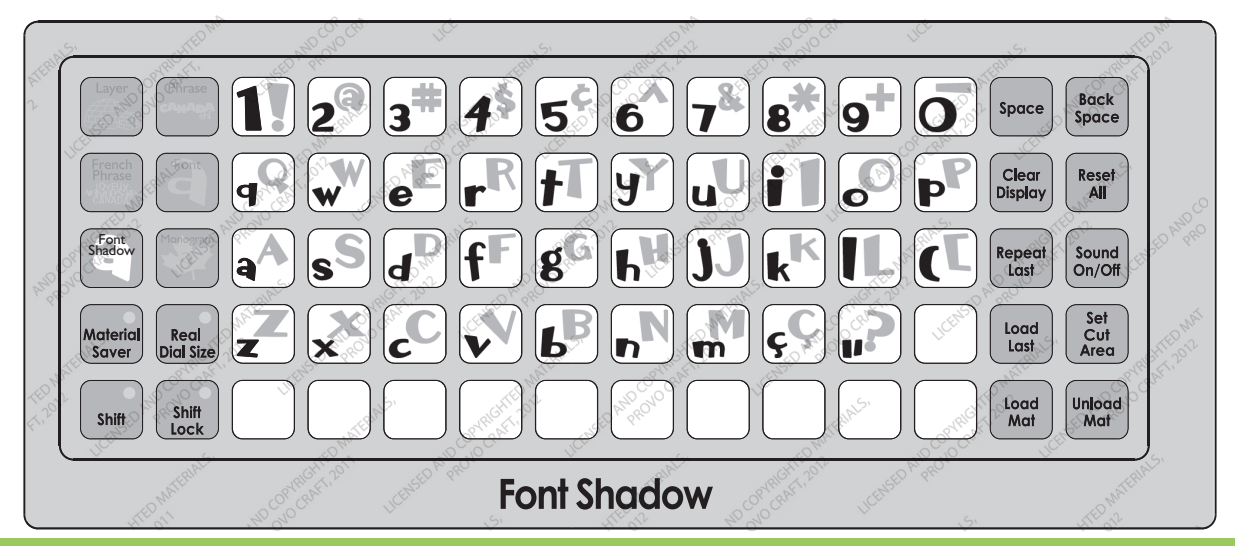

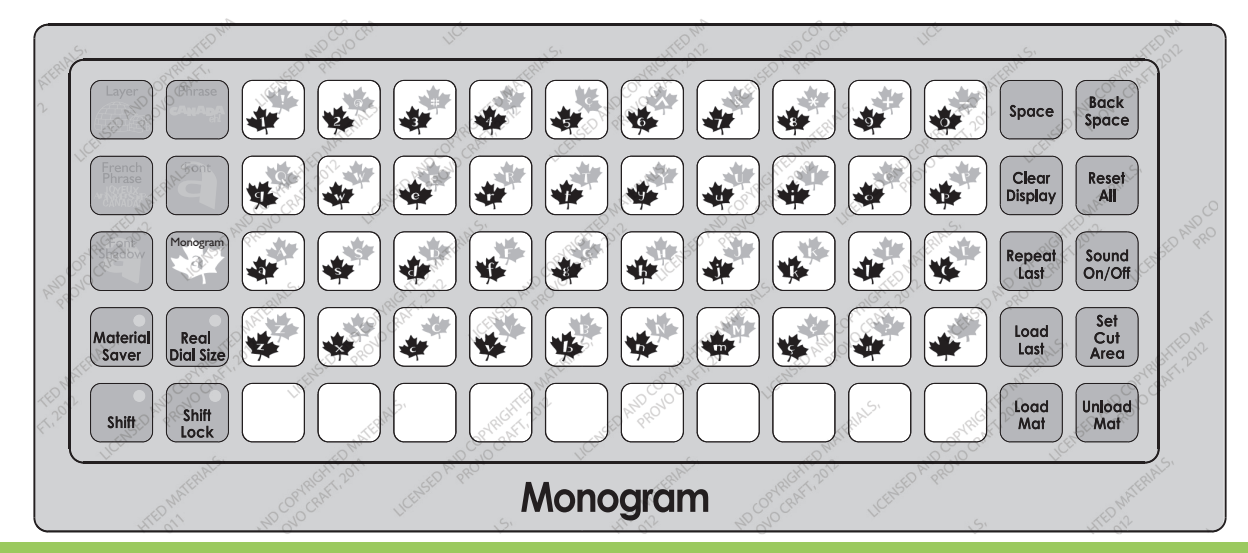

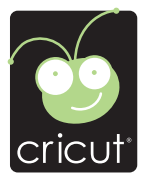

For in-depth information about using your Cricut<sup>®</sup> cutting system refer to the User Manual included with your Cricut<sup>®</sup> machine. If you don't find the answers you need, support is available in the following two ways:

You will find the most current help and documentation on the web site. Find answers to FAQs and Troubleshooting problems any time of the day. INTERNET: www.cricut.com

Refer to the Customer Support information that came with your Cricut® machine(s) or call for Customer Support options at: PHONE: 1-877-7CRICUT (727-4288) Monday–Friday 7:00 a.m.–6:00 p.m., Mountain Time

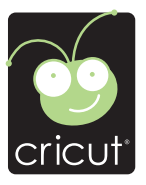

Pour une information plus exhaustive sur comment utiliser le système de découpage Cricut<sup>®</sup> veuillez vous référer au Manuel de l'Utilisateur inclus avec votre machine Cricut<sup>®</sup>. Au cas où vous ne trouverez pas de réponse à vos questions, vous trouverez l'appui nécessaire à travers la manière suivante :

Vous trouverez l'aide et la documentation la plus mise à jour dans l'emplacement Web. Trouvez les réponses dans des Questions Fréquentes et dans Détection et Solution de Problèmes à tout moment du jour. INTERNET: www.cricut.com

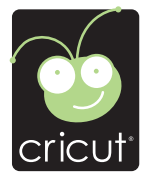

Para una información más exhaustiva acerca de cómo usar el sistema de corte Cricut<sup>®</sup> le rogamos referirse al Manual del Usuario incluido con su máquina Cricut<sup>®</sup>. En el caso de que no encontrara respuesta a sus preguntas, encontrará el apoyo necesario a través de la forma siguiente:

Encontrará la ayuda y documentación más actualizada en el sitio Web. Encuentre las respuestas en Preguntas Frecuentes y en Detección y Solución de Problemas en cualquier momento del día. INTERNET: www.cricut.com

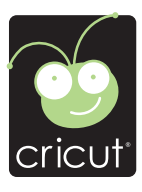

Ausführlichere Information über die Benutzung Ihrer persönlichen Cricut<sup>®</sup> Schneidesystems finden Sie im Benutzerhandbuch, das mit der Cricut<sup>®</sup> Maschine mitgeliefert wird. Wenn Sie die von Ihnen benötigten Antworten nicht finden, gibt es eine Unterstützungshilfe, die auf den folgenden Wegen erhältlich ist:

Sie werden die aktuellste Hilfe und Dokumentation auf der Webseite finden. Finden Sie Antworten auf häufig gestellte Fragen und zu Fehlerbehebungsproblemen zu jeder Tageszeit. INTERNET: www.cricut.com

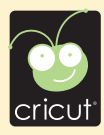

© 2011 Provo Craft and Novelty, Inc. All rights reserved/Tous droits réservés South Jordan, UT 84095 Made in China/Fabriqué en Chine www.provocraft.com • 07/11-11170